Тренинговый Центр Анфисы Бреус

### "Вдохновение"

Пошаговые инструкции по управлению и ведению блога на WordPress

### Урок №65

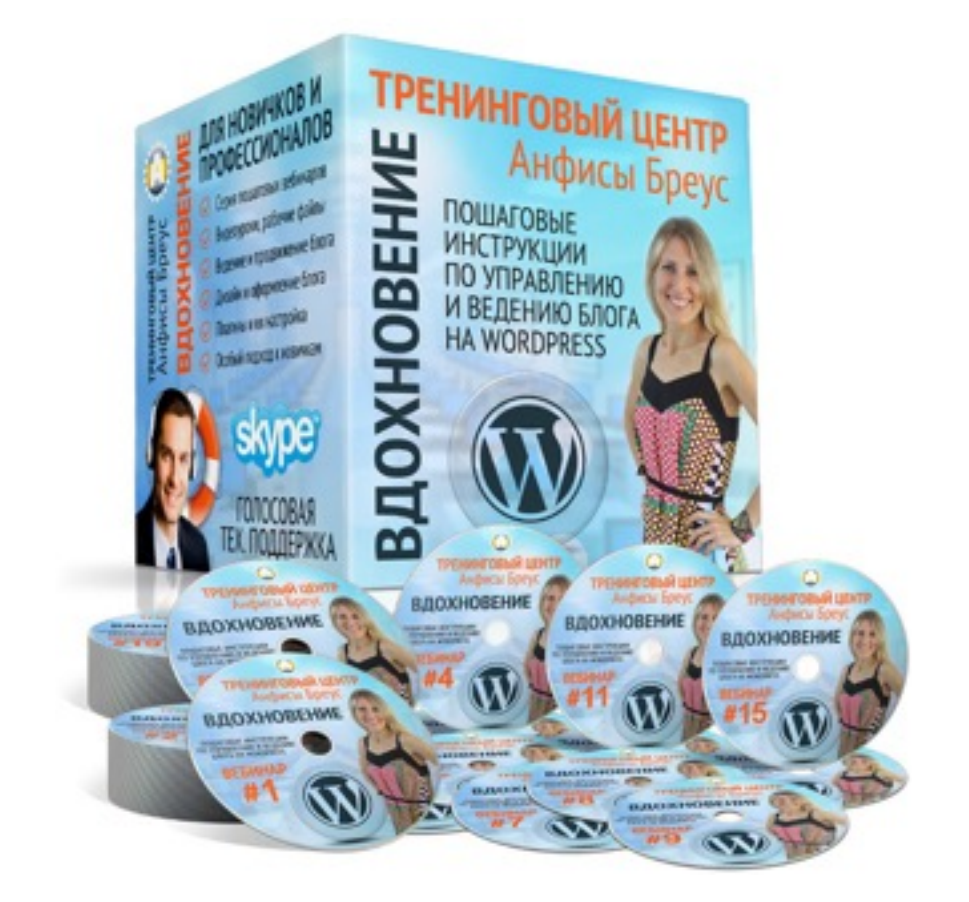

Тема: Технические вопросы в продвижении статей в социальных сетях (Часть 8-4). Инстаграм (продвижение бизнеса и набор подписчиков)

Уровень сложности: 1

#### Вопросы

- Регистрация и настройка второго аккаунта в Инстаграм (бизнес профиль)
- Переключение с одного аккаунта на другой
- 2 стратегии ведения бизнес аккаунта в Инстаграм
- Как указать ссылку в личном аккаунте на бизнес аккаунт
- Как указать ссылку на бизнес аккаунт в публикации
- Как увеличить количество подписчиков в Инстаграм бесплатно
- Как увеличить количество подписчиков в Инстаграм с помощью программы
- Требования к аккаунту для раскрутки

#### В предыдущих уроках

Урок №62 - Тема: Технические вопросы в продвижении статей в социальных сетях (Часть 8-1): Инстаграм - регистрация, настройка, публикация статьи

Урок №63 - Тема: Технические вопросы в продвижении статей в социальных сетях (Часть 8-2): Инстаграм - установка виджета и кнопки Инстаграм на блог

Урок №64 - Тема: Технические вопросы в продвижении статей в социальных сетях (Часть 8-3): Инстаграм - приложение Phonto - красивый текст на изображениях для публикации в Инстаграм

### Регистрация второго аккаунта в Инстаграм (бизнес профиль)

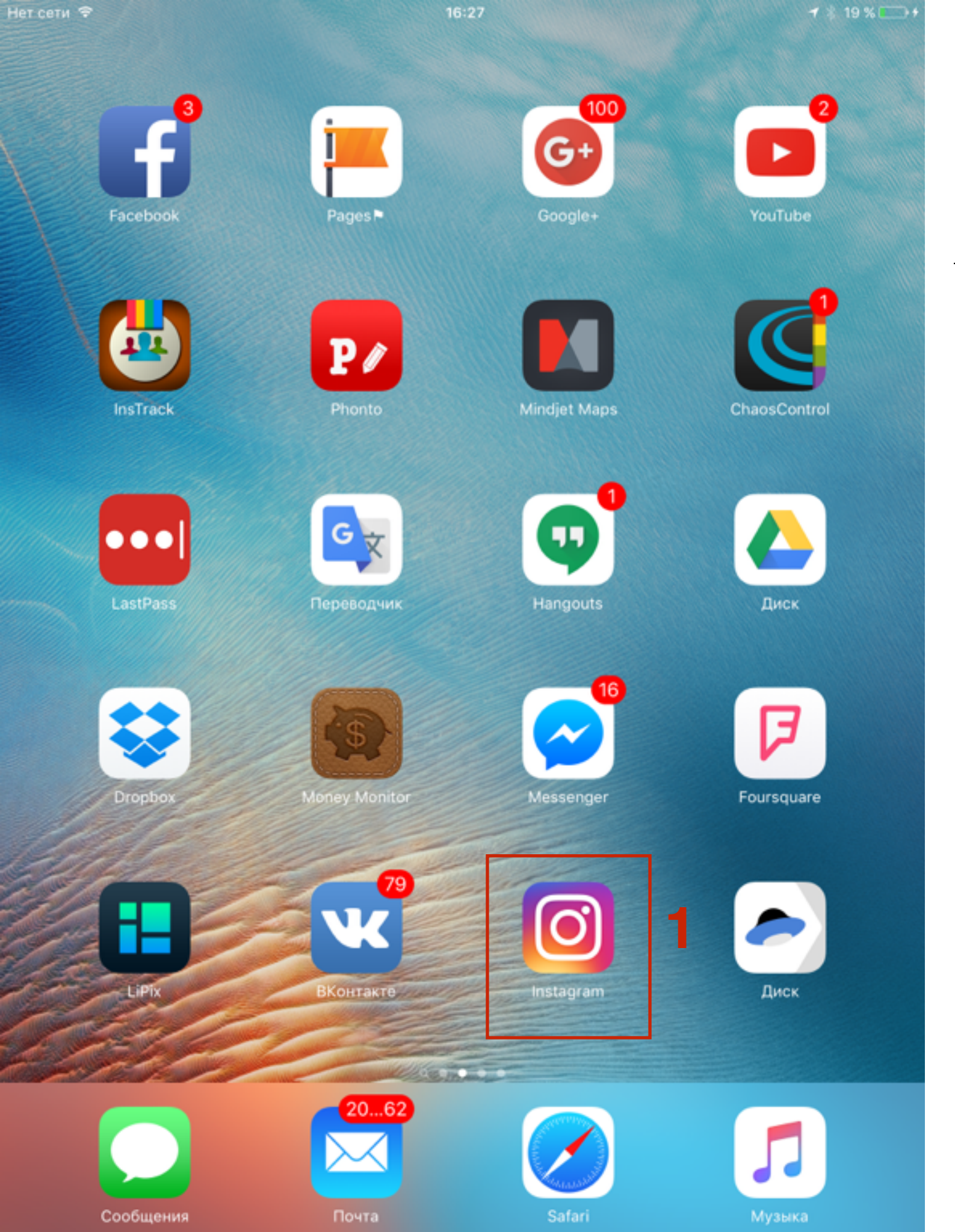

1. Открыть приложение **Instagram** на смартфоне или планшете

anfisabreus

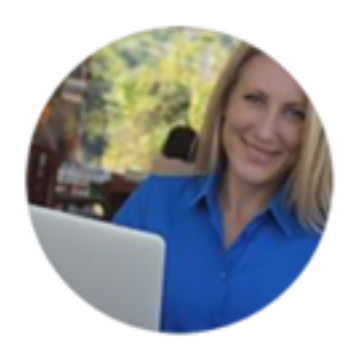

**449 3433 60** публика... подписч... подписчи

Редактировать профиль

#### Анфиса Бреус

живу в Таиланде разработчик шаблона AB-Inspiration для самостоятельного создания сайта веду вебинары по wordpress Распродажа!

#### goo.gl/nKsRdl

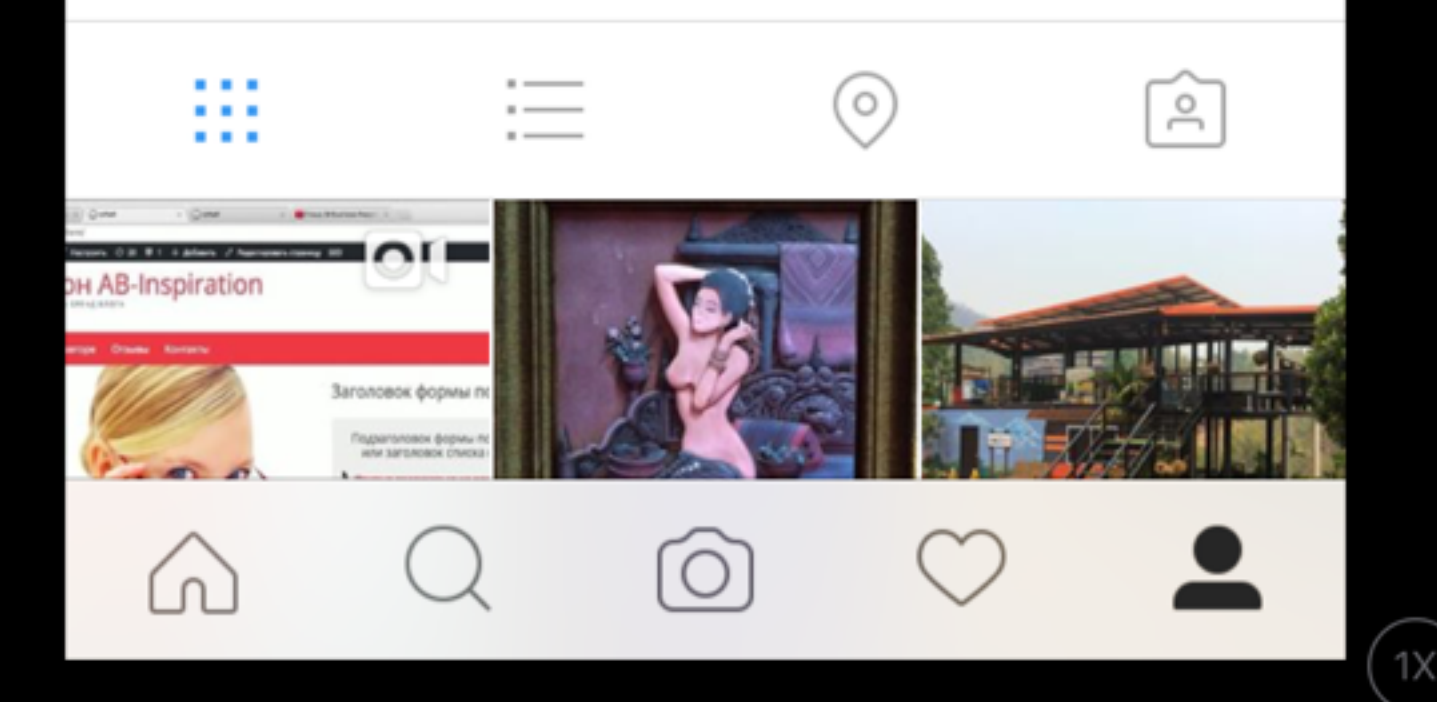

### ШАГ 2

1. Нажать на знак шестеренки iOS, три точки Android

|                                       | <b>-</b> / ∦ 33 % |
|---------------------------------------|-------------------|
| < Параметры                           |                   |
| Блог                                  | >                 |
| Политика конфиденциальности           | >                 |
| Условия                               | >                 |
| Открыть исходные галереи              | >                 |
|                                       |                   |
| Очистить историю поиска               |                   |
| Добавить аккаунт                      |                   |
| Выйти                                 |                   |
|                                       |                   |
| $\bigcirc \bigcirc \bigcirc \bigcirc$ |                   |

Нет

### ШАГ 3

1. Спуститься в самый низ и нажать на «Добавить аккаунт» 13:00

🕇 🖇 33 % 📭

1X

×

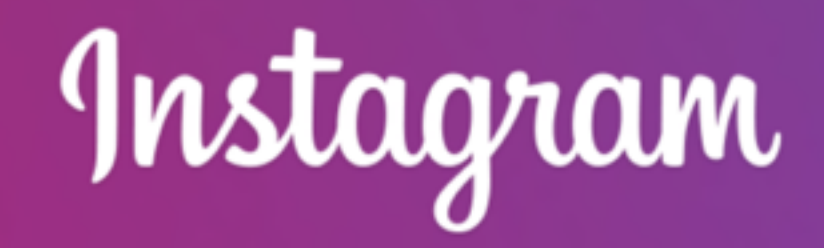

#### Имя пользователя

Пароль

#### Войти

Забыли свои данные для входа? Помощь со входом.

или

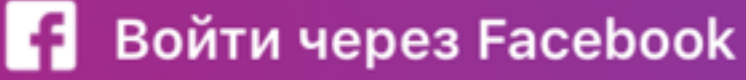

У вас нет аккаунта? Зарегистрируйтесь.

### ШАГ 4

1. Внизу нажать а ссылку «У вас нет аккаунта? Зарегистрируйтесь»

13:03

#### 🕇 💲 32 % 💼

×

### Instagram

Зарегистрируйтесь, чтобы смотреть фото и видео друзей.

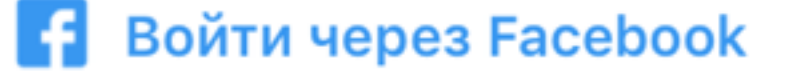

или Зарегистрироваться при помощи эл. адреса или номера телефона

У вас уже есть аккаунт? Выполните вход.

### ШАГ 5

1. Нажать на «Зарегистрироваться при помощь эл. адреса или номера телефона»

| (1-  |                  | 13:07           | <b>1</b> \$ 3            |
|------|------------------|-----------------|--------------------------|
|      |                  | 000000          |                          |
|      | Укажи            | те номер тел    | ефона                    |
| He   | хотите ис        | пользовать номе | ер телефона?             |
| Заре | гистриров        | заться при помо | щи эл. адреса.           |
|      |                  |                 |                          |
|      | TH +66           | 882             |                          |
|      |                  | 3 Далее         |                          |
|      | 1                | <b>2</b><br>ABC | 3<br>Def                 |
|      | <b>4</b><br>бні  | 5<br>JKL        | <u>6</u><br>мNO          |
|      | <b>7</b><br>PQRS | 8<br>TUV        | 9<br>wxyz                |
| +    | - * #            | 0               | $\langle \times \rangle$ |
|      |                  |                 |                          |

Нет се

## ШАГ 6

- 1. Выбрать вариант для регистрации (телефон или E-Mail)
- 2. указать телефон (если вариант регистрации с телефоном)
- 3. Нажать на кнопку Далее

Если регистрация с помощью телефона придет **SMS** Если регистрация при помощи E-Mail придет **подтверждение** 

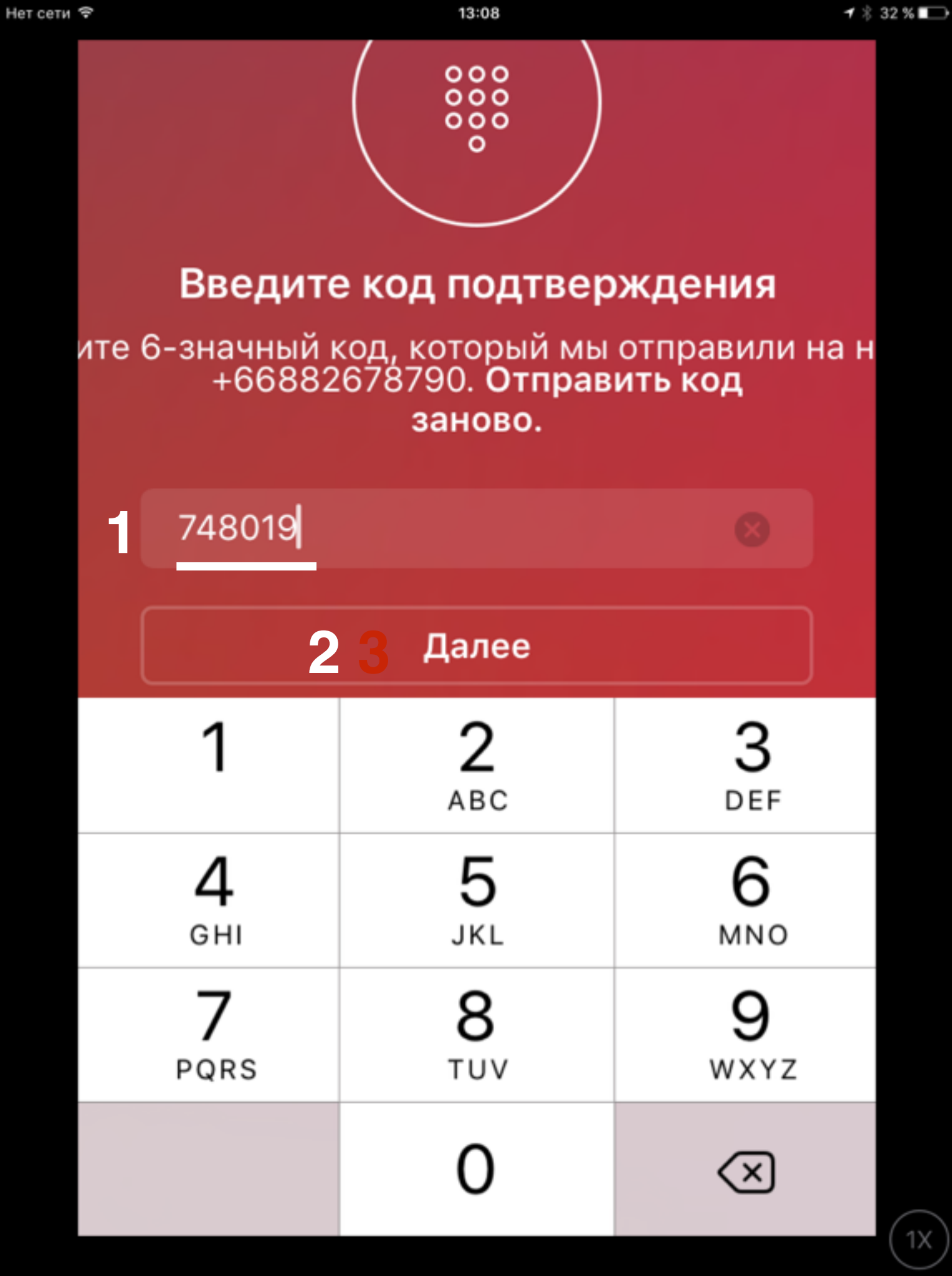

- 1. Ввести код подтверждения (6-ти значный)
- 2. Нажать на кнопку Далее

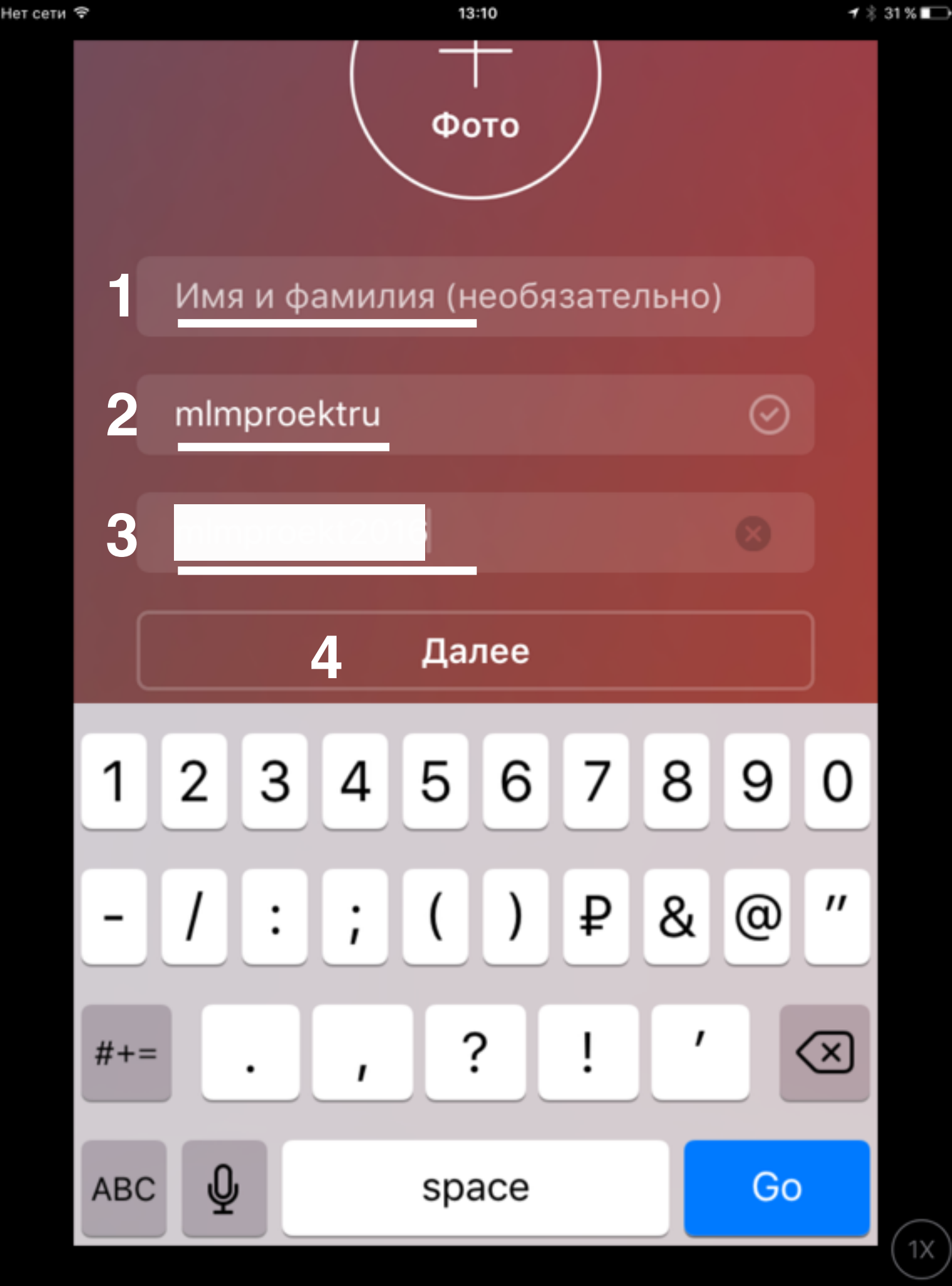

- Имя и Фамилия название продукта, компании. Можно оставить пустым, затем отредактировать в профиле
- Имя пользователя (используется в адресной строке в адресе профиля и как логин для входа в аккаунт)
- 3. Пароль для входа в аккаунта
- 4. Нажать Далее

13:10

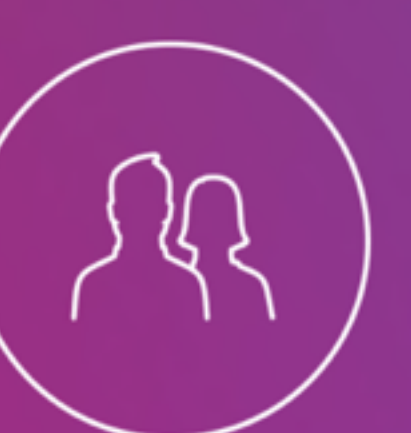

#### Поиск друзей ВКонтакте

Вы сами выбираете, на кого подписаться. Мы ничего не будем публиковать ВКонтакте без вашего разрешения.

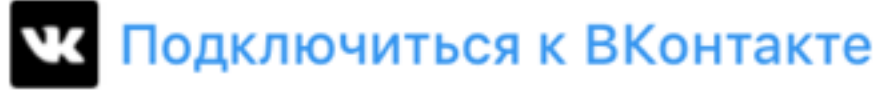

### ШАГ 9

 Далее вы можете подключиться к Вконтакте или Пропустить (подключиться можно позже)

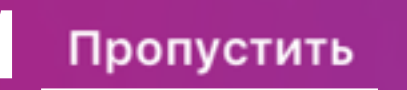

1 🕴 31 % 🔳

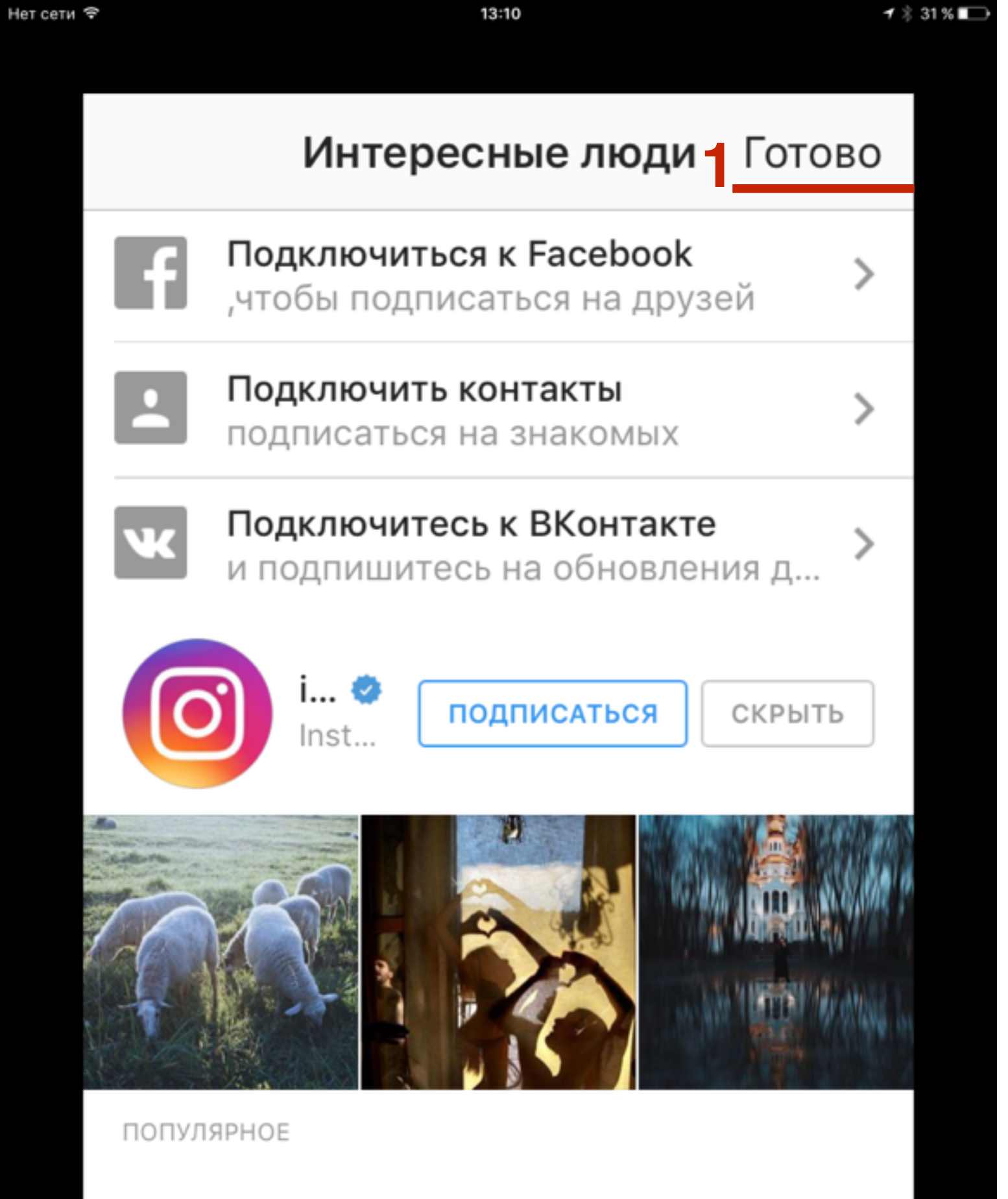

#### 1. Нажать на «Готово»

1X

### Настройка аккаунта

### Instagram

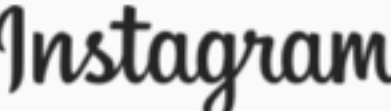

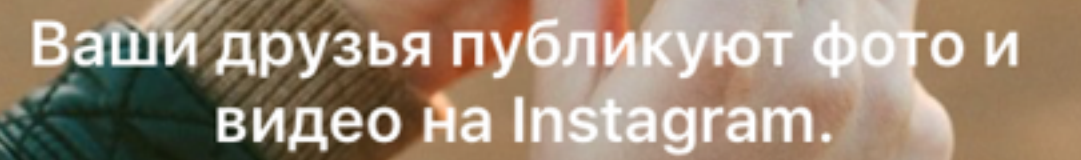

0

#### Для подписок

### ШАГ 1

🕇 💲 31 % 🔳

1X

1. Справа внизу нажать на иконку профиля

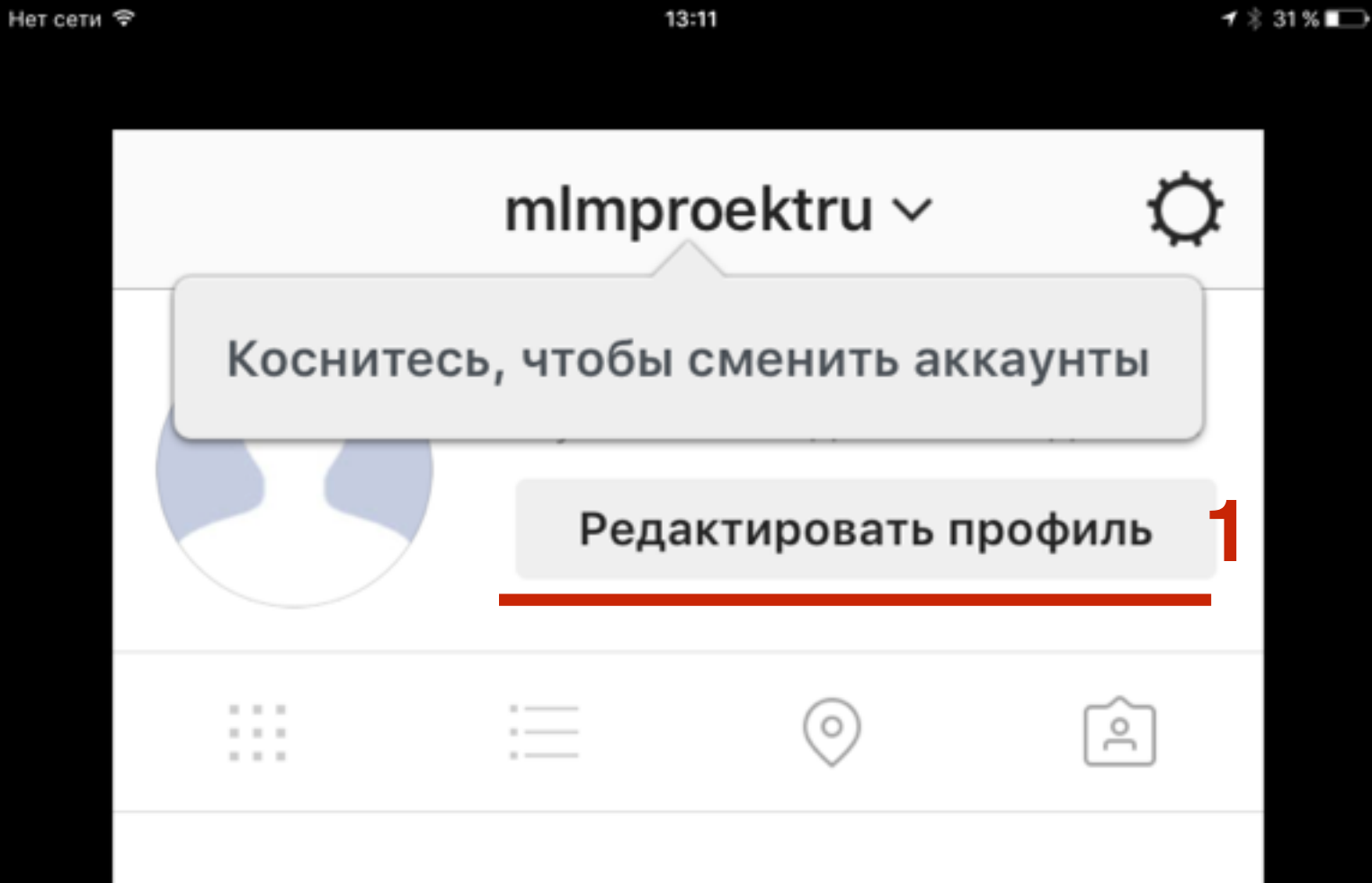

Делитесь тем, что вы видите.

Коснитесь камеры, чтобы опубликовать свое первое фото или видео.

1X

### ШАГ 2

1. Нажать на кнопку «Редактировать профиль»

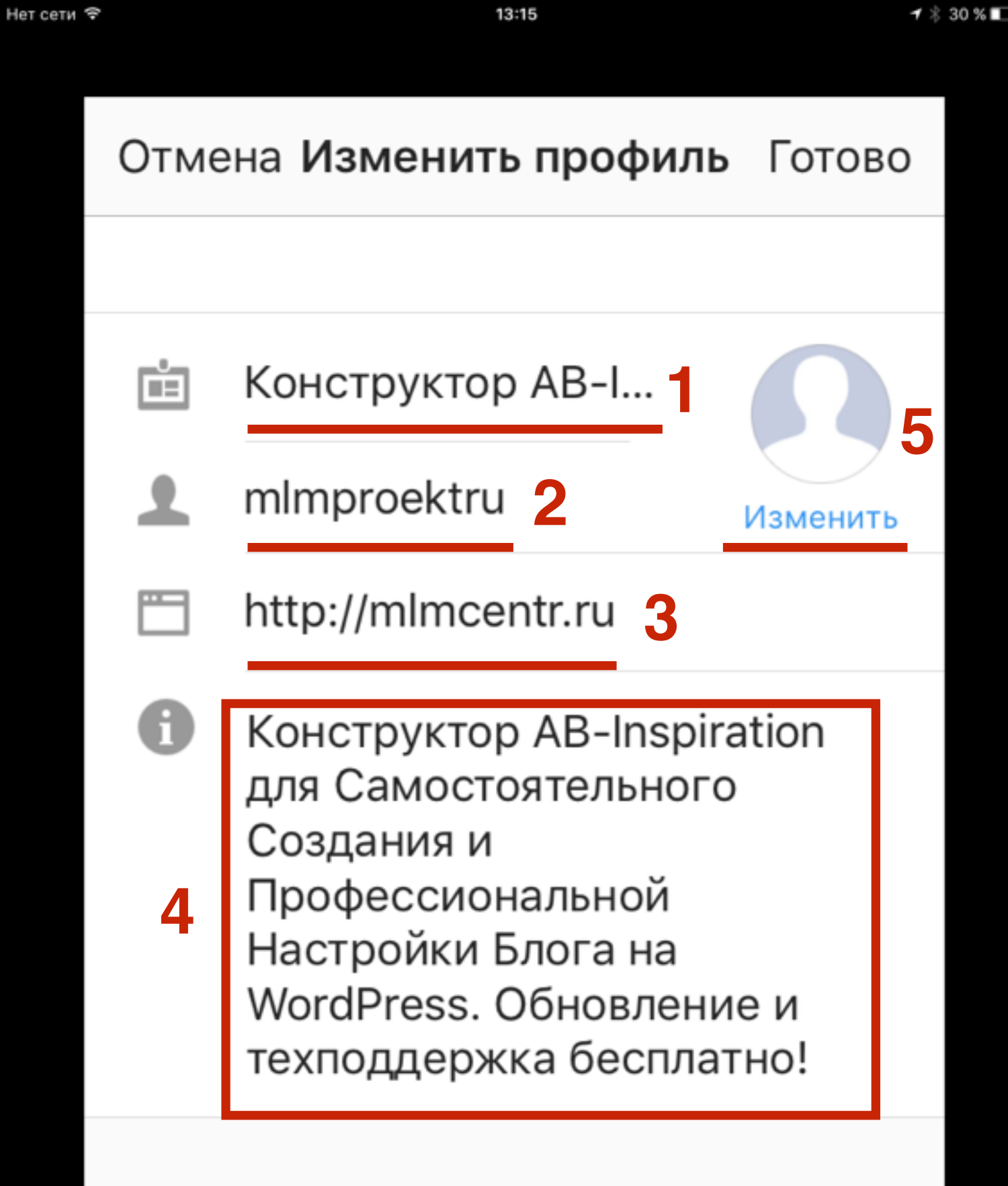

#### ЛИЧНАЯ ИНФОРМАЦИЯ

## ШАГ З

- 1. Название проекта, продукта, программы
- 2. имя пользователя (отображается в адресной строке профиля)
- 3. Вебсайт проекта (продающая страница, страница захвата, блог проекта)
- 4. Описание (написать в блокноте, оформить - иконки, отформатировать, затем вставить в профиль)
- 5. Нажать на ссылку «Изменить» для загрузки фото профиля

🕇 🖇 30 % 📭

#### Отмена Изменить профиль Готово

Сменить фото профиля

Удалить нынешнее фото

Импортировать из Facebook

Импортировать из Twitter

Сфотографировать

Выбрать из коллекции

#### Отмена

### ШАГ 4

1. Выбрать из коллекции

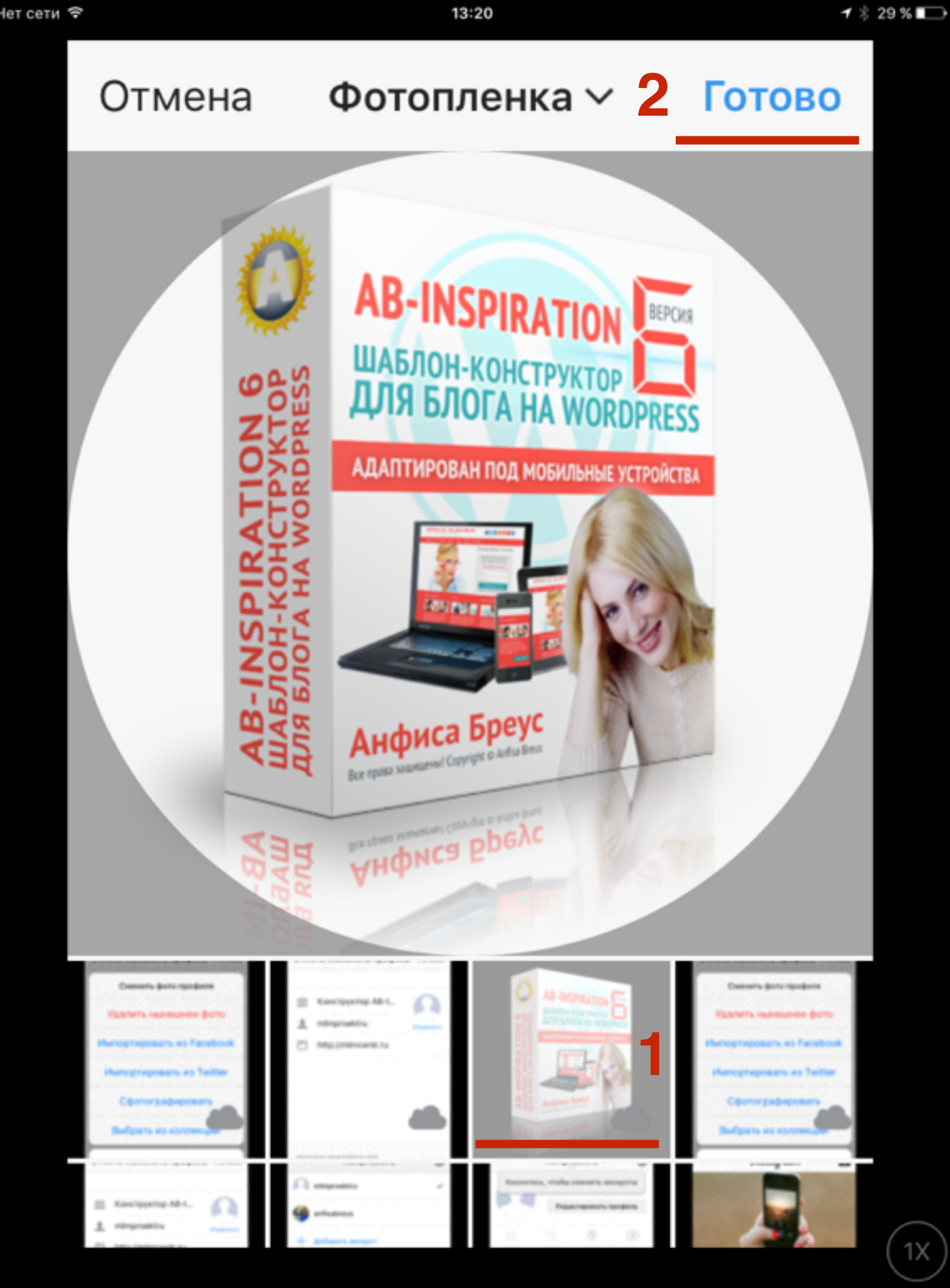

- 1. Выбрать из фото
- 2. Нажать на Готово

#### Отмена Изменить профиль Готово

ů.

Конструктор АВ-І...

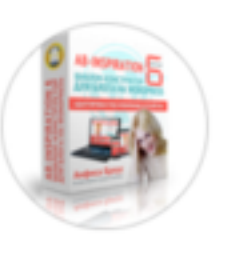

mlmproektru

Изменить

#### http://mlmcentr.ru

#### ЛИЧНАЯ ИНФОРМАЦИЯ

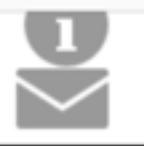

Конструктор AB-Inspiration для Самостоятельного

## ШАГ 6

#### 1. Нажать на Готово

-----

1X

1 🕴 29 % 📭

 $\square$ 

3

 $\sim$ 

#### mlmproektru $\sim$

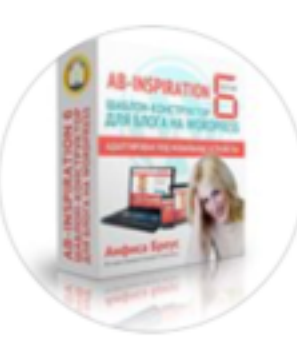

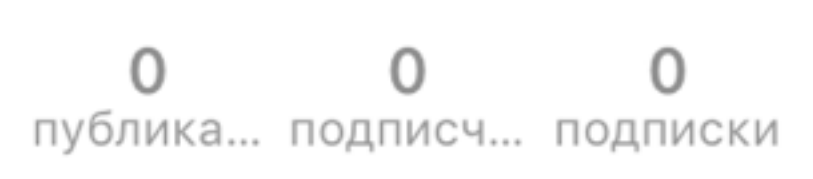

Редактировать профиль

#### Конструктор AB-Inspiration 2

Конструктор AB-Inspiration для Самостоятельного Создания и Профессиональной Настройки Блога на WordPress. Обновление и техподдержка бесплатно!

#### mlmcentr.ru

. . .

Коснитесь камеры, чтобы опубликовать свое первое фото или видео.

### ШАГ 7

- Имя аккаунта (оно же будет логином при входе в аккаунт и в адресной строке профиля)
- 2. Название проекта, продукта итд
- 3. Описание
- 4. Кликабельна ссылка на сайт проекта

### Переключение с одного аккаунта на другой

 $\mathbf{\Omega}$ 

 $\frown$ 

#### mlmproektru ~

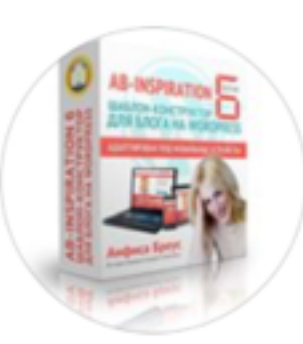

000 00 0 публика... подписки

Редактировать профиль

#### Конструктор AB-Inspiration

Конструктор AB-Inspiration для Самостоятельного Создания и Профессиональной Настройки Блога на WordPress. Обновление и техподдержка бесплатно!

#### mlmcentr.ru

. . .

Коснитесь камеры, чтобы опубликовать свое первое фото или видео.

 $\bigcap$ 

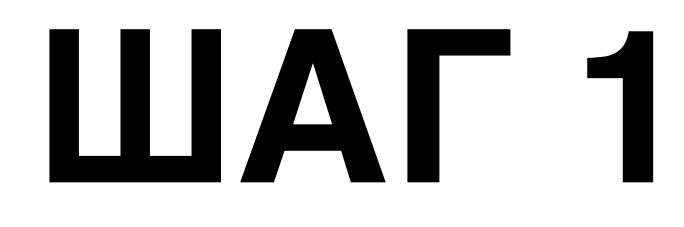

1. нажать на стрелочку справа от названия аккаунта

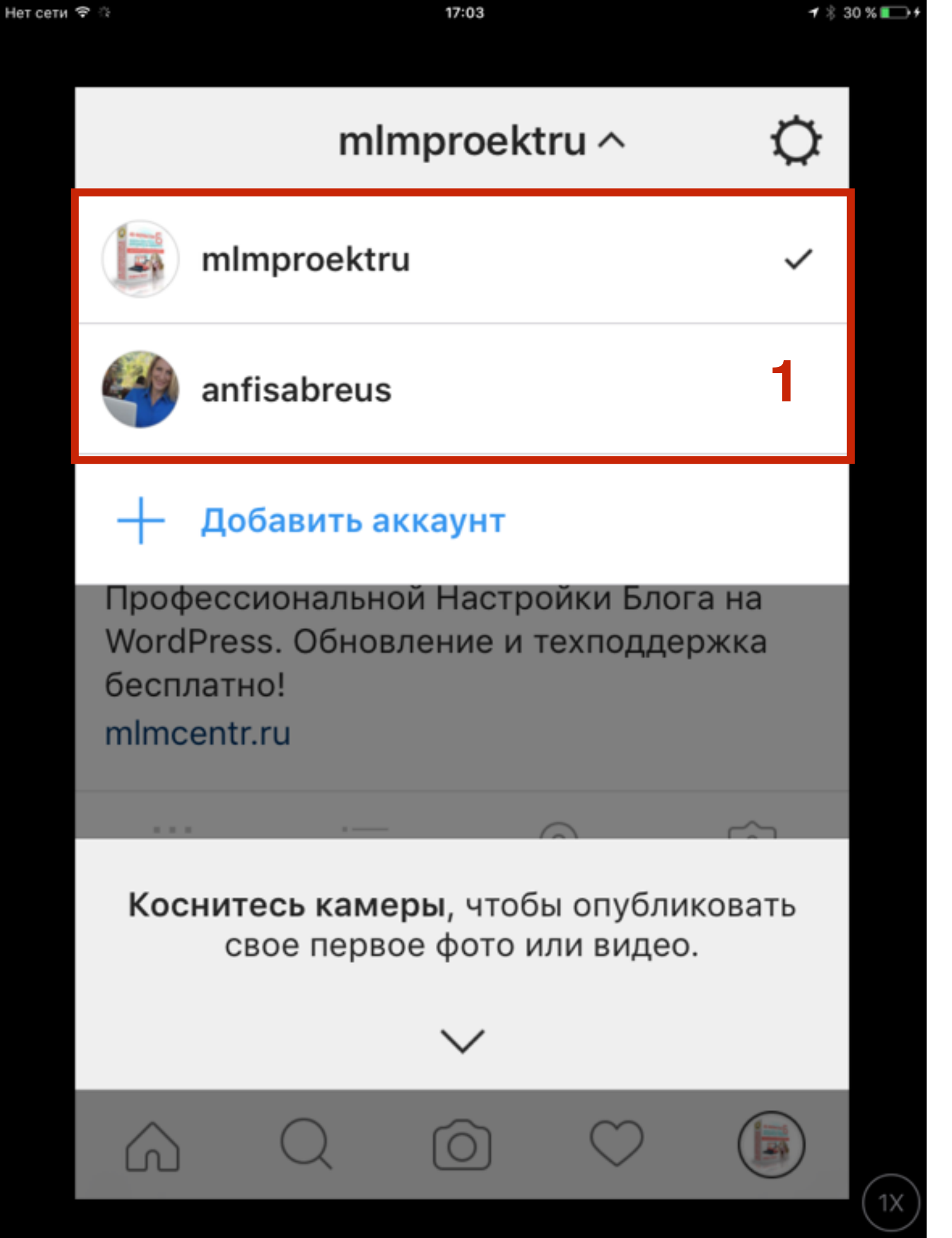

1. Появится список аккаунтов, отметить тот, на который хотите перейти

# 2 стратегии ведения бизнес аккаунта в Интаграм

### Стратегия №1 - полноценный

- Регулярная публикация полезного контента
- Увеличение лайков/подписчиков
- Вовлеченность подписчиков

Такой метод часто используется магазинами

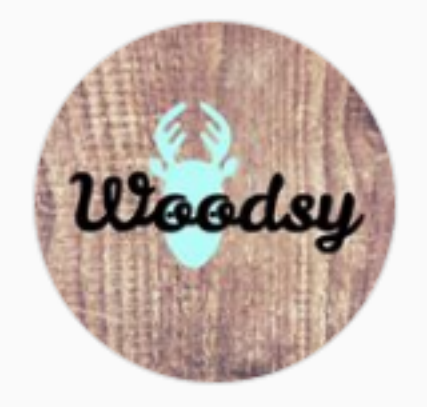

woodsy\_art Подписаться •••

 WOODSY
 Песные друзья

 Декор из дерева,
 расписанный вручную

 woodsy.art@mail.ru @WA: 8 915 3506421

329 публикаций

12,9тыс. подписчиков

Подписки: 56

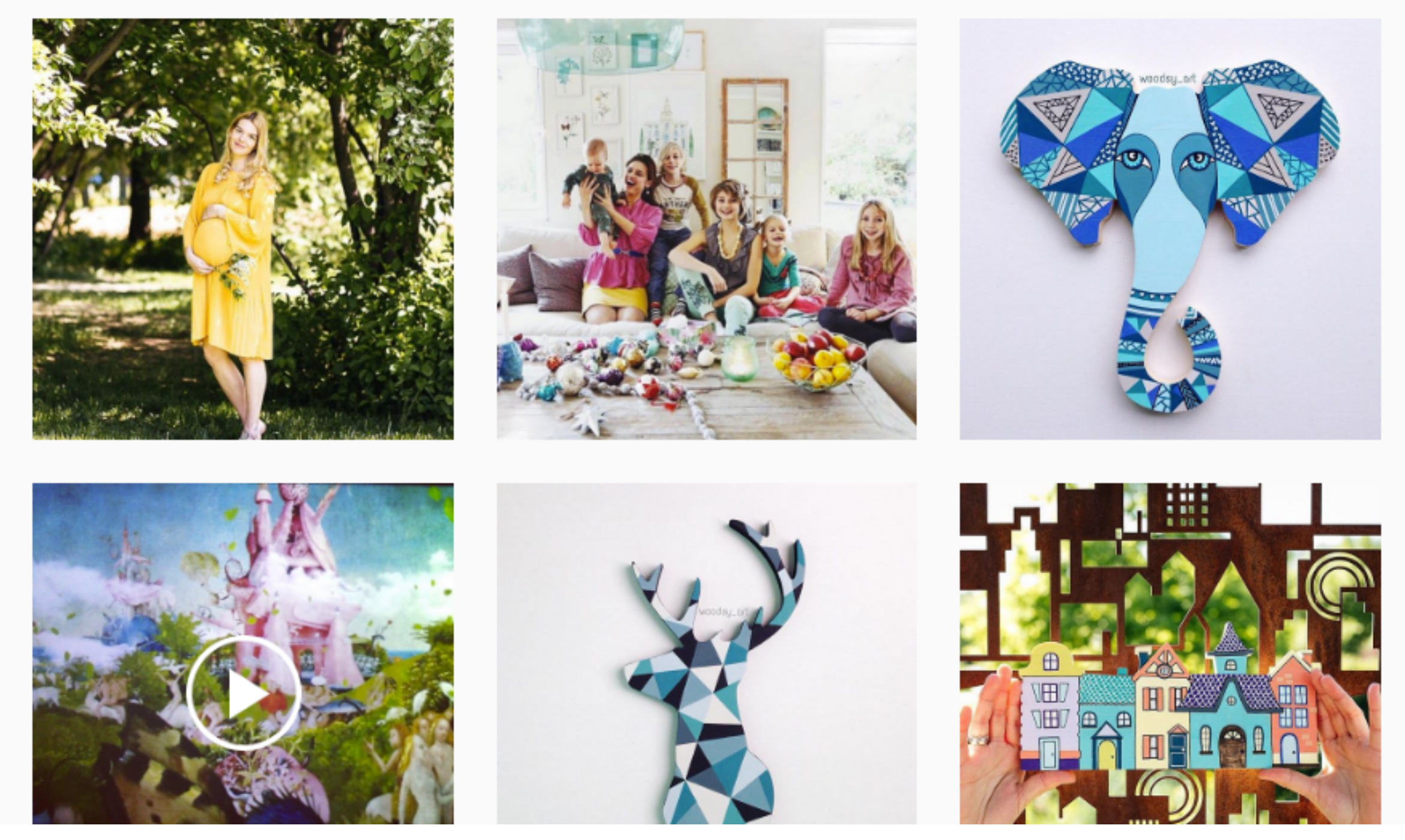

### Стратегия №2 - рекламный

- Сделать ряд последовательных публикаций
  - Что за продукт
  - Для кого
  - Сколько стоит
  - В чет отличие от других подобных продуктов
  - Что получит покупатель
  - Как проходит обучение
  - Отзывы
  - Длительность обучения
  - Возврат денег

Каждая публикация отдельная тема. Тему (вопрос) написать на изображении.

Идеально подходит для курса/продукта с периодическими запусками

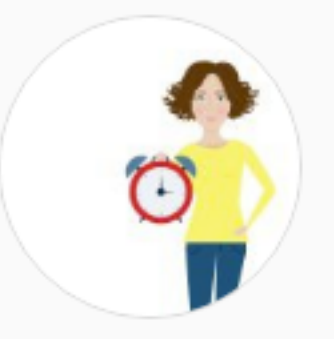

#### USPEVAUVSE Подписаться

Авторская программа Анны Всехсвятской по тайм-менеджменту и личной эффективности " Успеваю все" Только для девочек

6 публикаций 1268 подписчиков

Подписки: 1

000

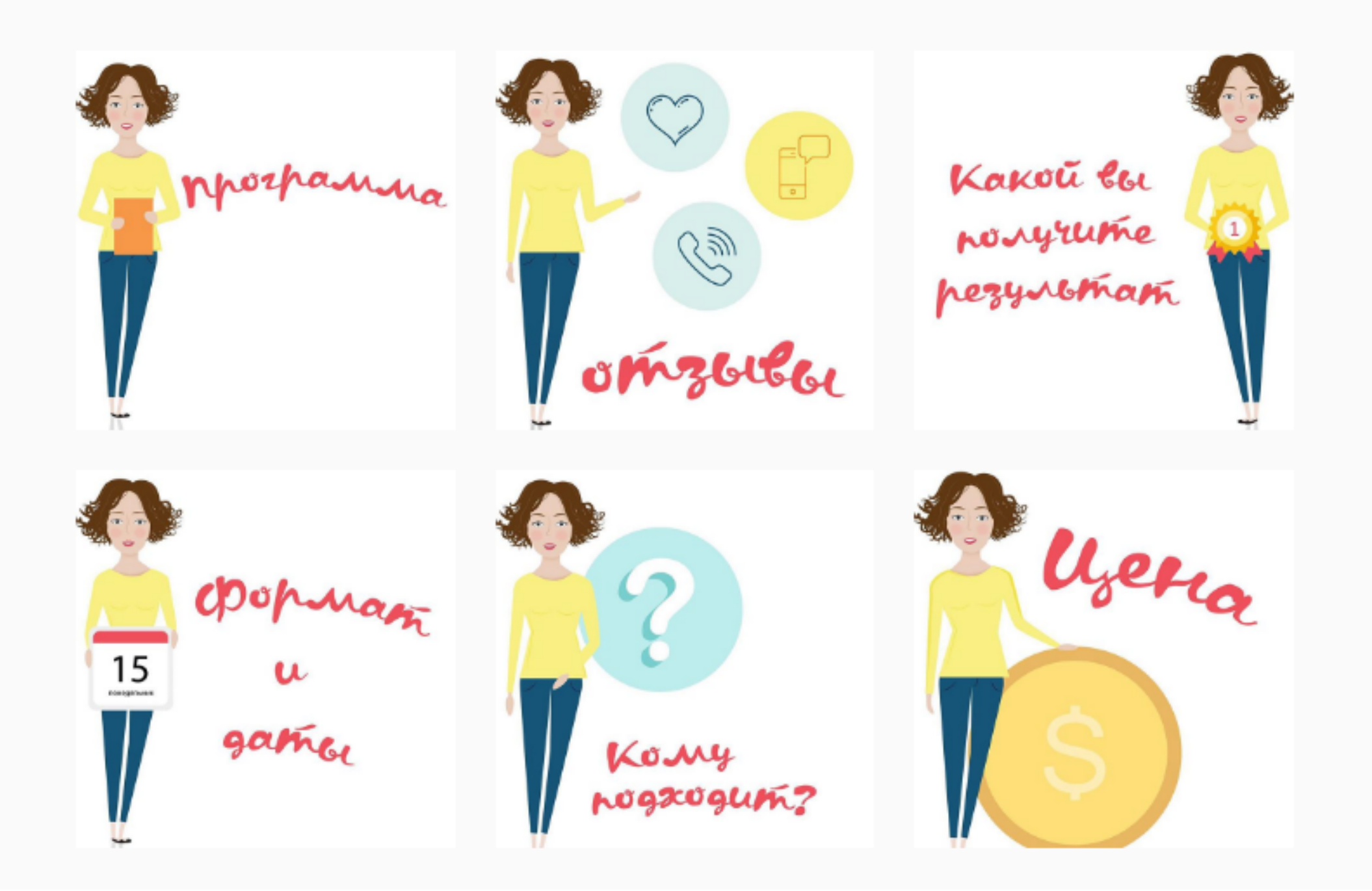

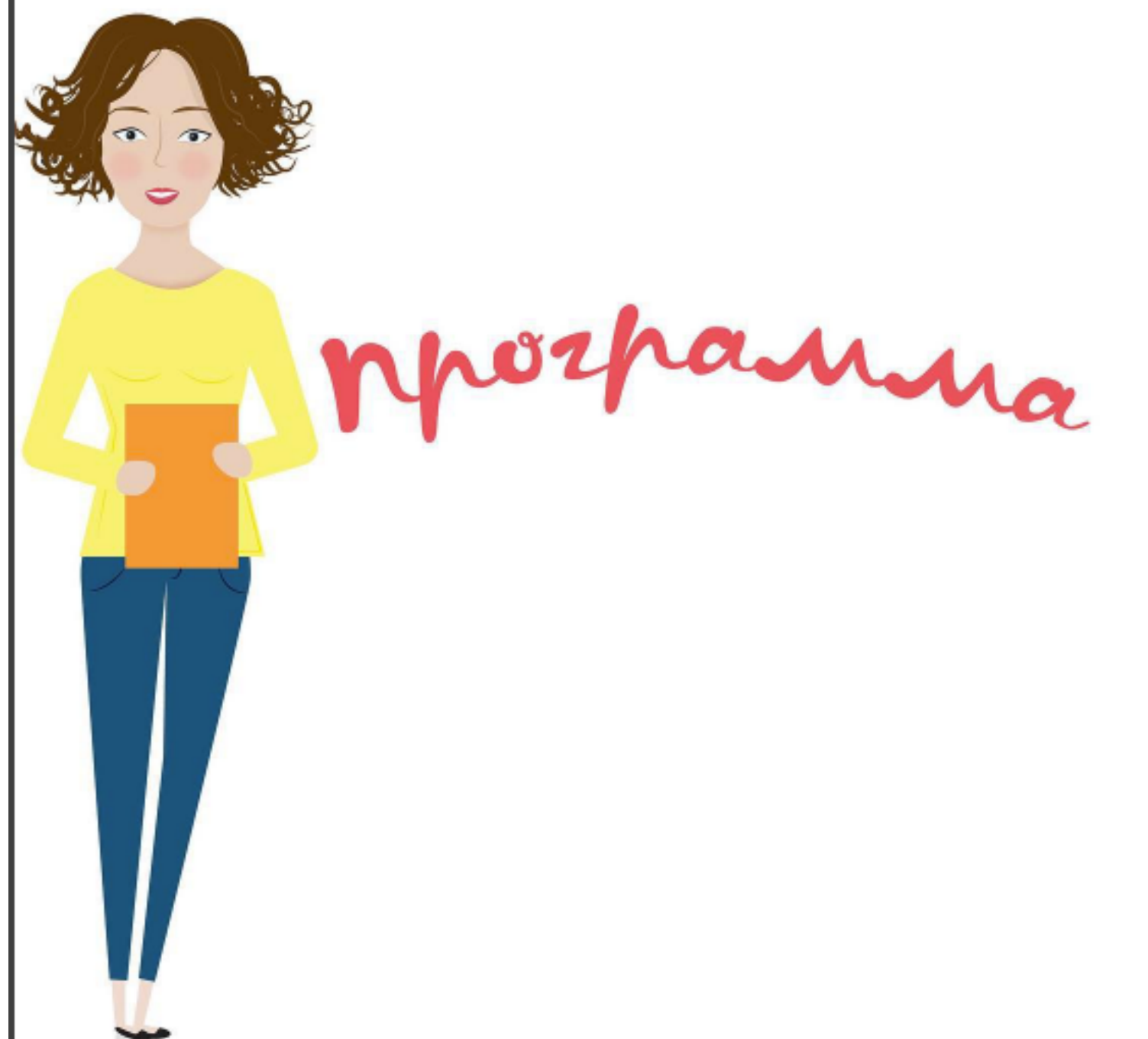

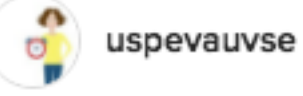

Подписаться

41 отметок «Нравится»

40 нед.

uspevauvse Курс состоит из 12 занятий (по 20-60 минут каждое) Вот что будем делать на курсе: 👉 Налаживаем стабильный приток энергии и избавляемся от усталости Настраиваем внутреннюю мотивацию и делаем вдохновение постоянным Избавляемся от отвлекающих сигналов и учимся сосредотачиваться Избавляемся от неуверенности, перфекционизма и перестаем придираться к себе Наводим порядок во всем (делах, мыслях, доме) и делаем жизнь проще и структурированнее Работаем с ценностями,выстраиваем фундамент и видение жизни мечты Встраиваем систему женского бесстрессового планирования и начинаем действовать Находим помощников, делегируем рутину и обретаем время для

Добавьте комментарий...

000

# Как указать ссылку в личном аккаунте на бизнес аккаунт (через приложение)

 $\Gamma$ 

 $\frown$ 

#### mlmproektru ~

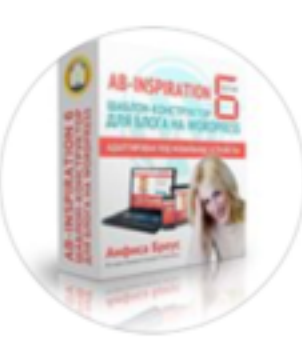

000 00 0 публика... подписки

Редактировать профиль

#### Конструктор AB-Inspiration

Конструктор AB-Inspiration для Самостоятельного Создания и Профессиональной Настройки Блога на WordPress. Обновление и техподдержка бесплатно!

#### mlmcentr.ru

. . .

Коснитесь камеры, чтобы опубликовать свое первое фото или видео.

 $\overline{}$ 

### ШАГ 1

1. Перейти на личный профиль - нажать на стрелочку справа от названия аккаунта

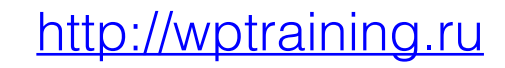

| <b>₽</b> 0:                                   | 17                                      | :03                              | 7 % 30 %        | % 💽 |
|-----------------------------------------------|-----------------------------------------|----------------------------------|-----------------|-----|
|                                               | mlmpr                                   | oektru ^                         | ¢               |     |
| 📑 min                                         | nproektru                               |                                  | ~               |     |
|                                               | isabreus                                |                                  | 1               |     |
| + доб                                         | бавить аккау                            | ΉТ                               |                 |     |
| Професси<br>WordPres<br>бесплатн<br>mlmcentr. | иональной H<br>s. Обновлені<br>o!<br>ru | астройки Бло<br>ие и техподде    | ога на<br>ержка |     |
|                                               |                                         |                                  | <b>C</b>        |     |
| <b>Косните</b><br>СВ                          | е <b>сь камеры</b> ,<br>ое первое ф     | чтобы опубл<br>ото или виде<br>⁄ | иковать<br>о.   |     |
|                                               |                                         |                                  |                 |     |
|                                               |                                         | $\bigcirc$                       |                 | 11  |

Нет сети

### ШАГ 2

1. Переключить на личный профиль

#### Отмена Изменить профиль2 Готово

ů

Конструктор АВ-І...

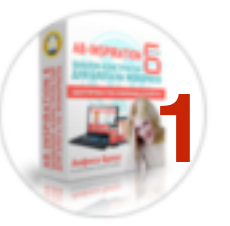

🕇 🕴 29 % 🔳

1X

mlmproektru

Изменить

http://mlmcentr.ru

Конструктор AB-Inspiration для Самостоятельного Создания и Профессиональной Настройки Блога на WordPress @mImproektru

### ШАГ З

- 1. Добавить в описание название аккаунта через @
- 2. Нажать на Готово

ЛИЧНАЯ ИНФОРМАЦИЯ

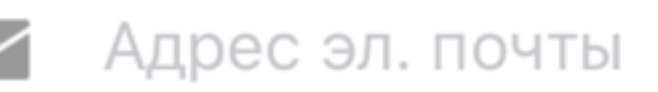

# Как указать ссылку в личном аккаунта на бизнес аккаунт (через браузер)

1. Зайти в браузере в профиль в Инстаграм

2. Нажать на кнопку «Редактировать»

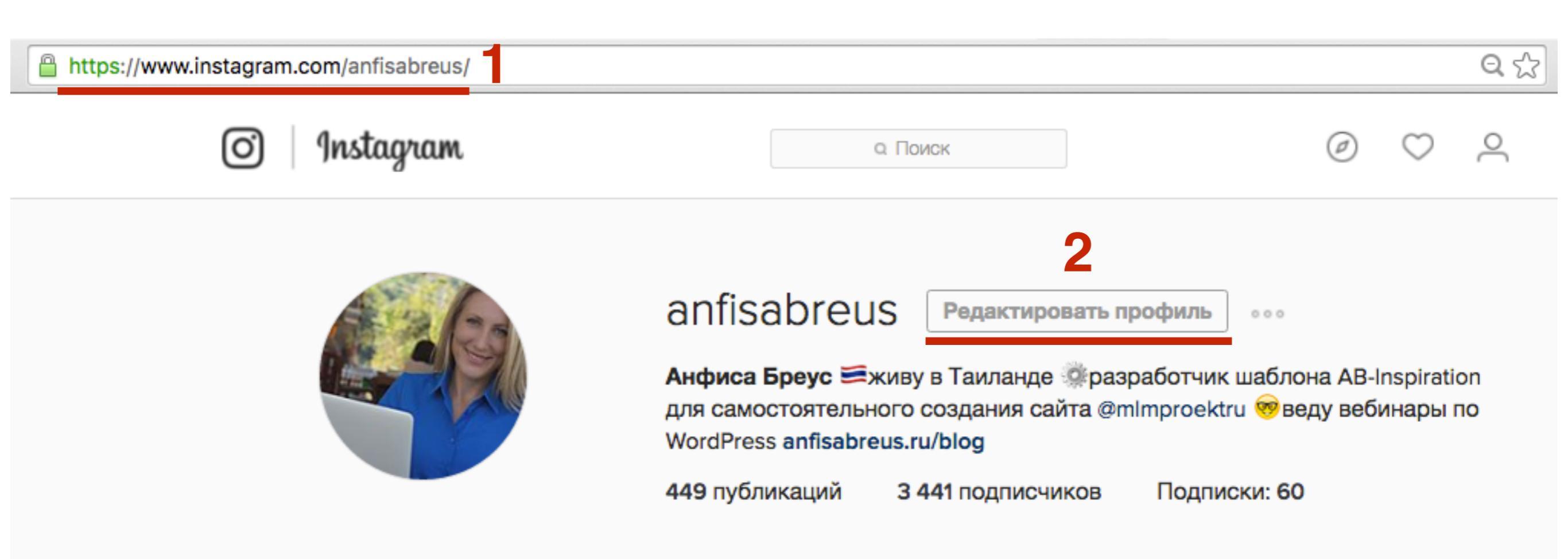

- 1. В описании добавить название профиля через @
- 2. Сохранить изменения

| ) Instagram              |          | а Поиск                                                                                                    | Ø  | $\bigcirc$ | 0 |
|--------------------------|----------|----------------------------------------------------------------------------------------------------|----|------------|---|
| Редактировать<br>профиль | <b>e</b> | anfisabreus                                                                                                    |    |            |   |
| Сменить пароль           |          |                                                                                                    |    |            |   |
| Приложения с             | Имя      | Анфиса Бреус                                                                                                    | ±  |            |   |
| разрешенным доступом     | Имя      | anfisabreus                                                                                                    |    |            |   |
| Настройки эл. почты      | Веб-сайт | http://anfisabreus.ru/blog                                                                                                    |    |            |   |
|                          | 0 себе   |                                                                                                    |    |            |   |
|                          | 0 6606   | живу в Таиланде<br>разработчик шаблона <u>AB-Inspiration</u> д<br>самостоятельного создания сайта<br>@mlmproektru<br>веду вебинары по <u>WordPress</u> | ля |            |   |
|                          |          |                                                                                                    |    |            |   |

1. Теперь в браузере на компьютере название бизнес профиля является кликабельной ссылкой на профиль

| O Instagram | а Поиск                                                                                                    | $\oslash \ \simeq$ |
|-------------|----------------------------------------------------------------------------------------------------|--------------------|
|             | Anfisabreus Редактировать профиль<br>Анфиса Бреус Живу в Таиланде разработчик<br>для самостоятельного создания сайта @mlmproektr<br>WordPress anfisabreus.ru/blog<br>449 публикаций 3 443 подписчиков | и веду вебинары по |

### Как указать ссылку на бизнес аккаунт в публикации

#### Отмена Редактировать ин.2 Готово

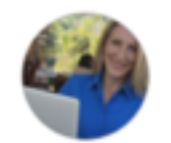

anfisabreus Добавить место...

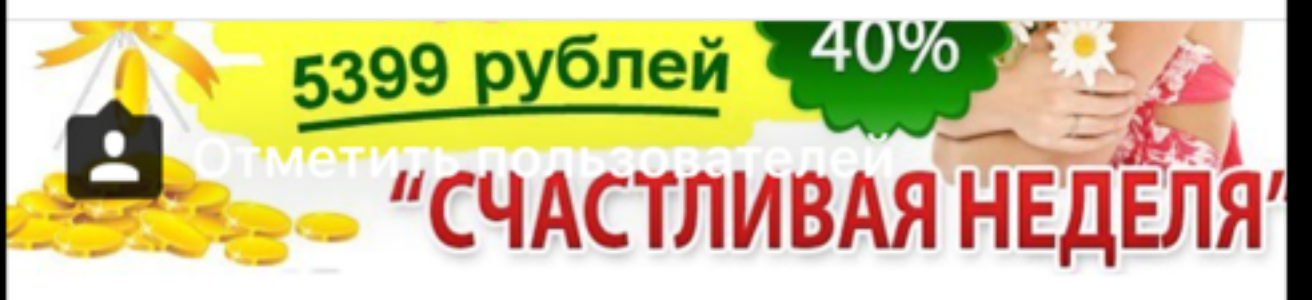

Дорогие мои, кто спрашивал про скидку на шаблон AB-Inspiration <u>@mlmproektru?</u>

### ШАГ 1

- 1. При публикации фотографии в тексте написать название профиля через @
- 2. Готово

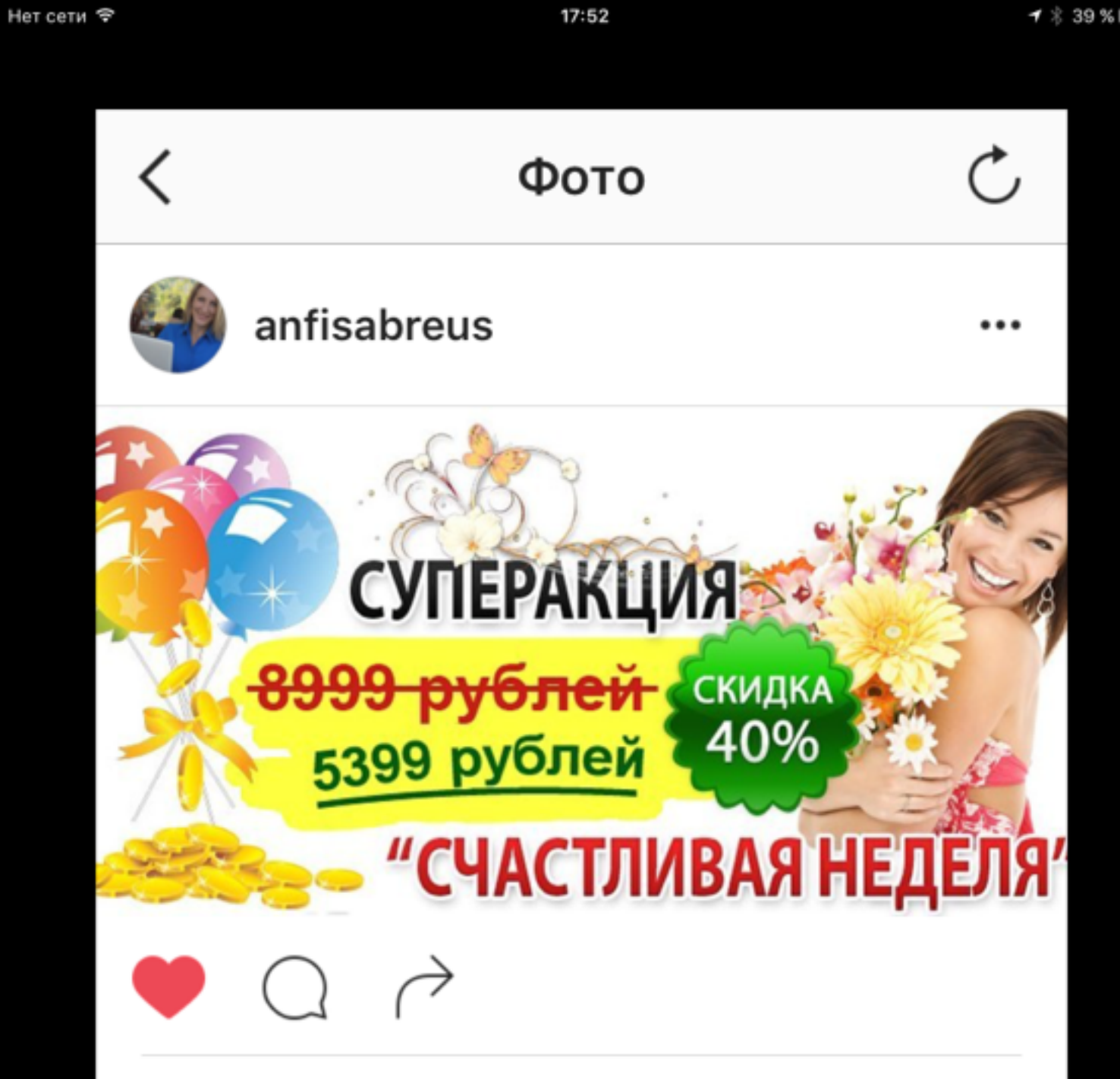

#### • Нравится: 61

anfisabreus Дорогие мои, кто спрашивал про скидку на шаблон AB-Inspiration @mlmproektru?

Каждый месяц мы проводим акцию

#### $\bigcirc$

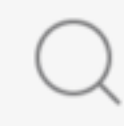

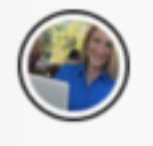

## ШАГ 2

1. Название профиля написанное через @ является ссылкой на профиль.

Если в профиле разместить все ответы на самые частые вопросы, то получается, что человек перейдя на бизнес профиль получает информацию о продукте/курсе и там же в бизнес профиле есть ссылка на сайт продукта

...

#### mlmproektru

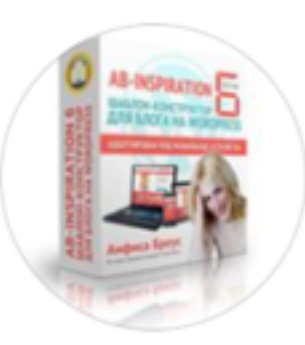

#### 000 публика... подписч... подписки + подписаться

#### Конструктор AB-Inspiration

Конструктор AB-Inspiration для Самостоятельного Создания и Профессиональной Настройки Блога на WordPress. Обновление и техподдержка бесплатно!

#### mlmcentr.ru

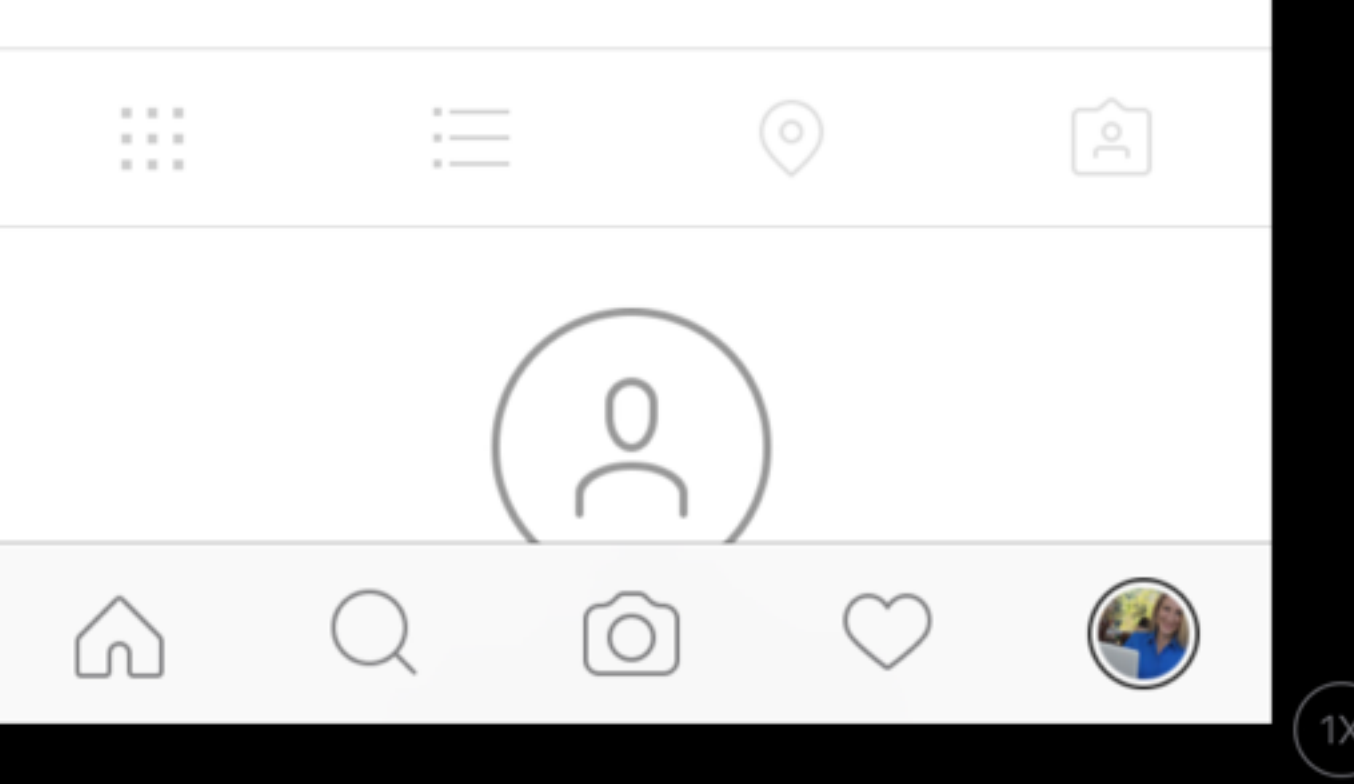

### ШАГ 3

1. Ссылка на сайт продукта

### Как увеличить количество подписчиков в Инстаграм бесплатно

### План по увеличению подписчиков и лайков. Стратегия #1:

- В поиске указать хэштеги по вашей теме (через #, предположить, как люди потенциально заинтересованные в вашем продукте отмечали бы свои посты. Например: продукт для похудения, хэштег #зож, #здоровоепитание, #свежевыжатыйсок, #дектокс И так далее
- 2. Лайкать и комментировать фото найденные по данному хэштегу
- 3. Выявлять популярные профили (много подписчиков, мало подписок, хороших отклик 1%-10%)
- 4. Использовать похожие хэштеги

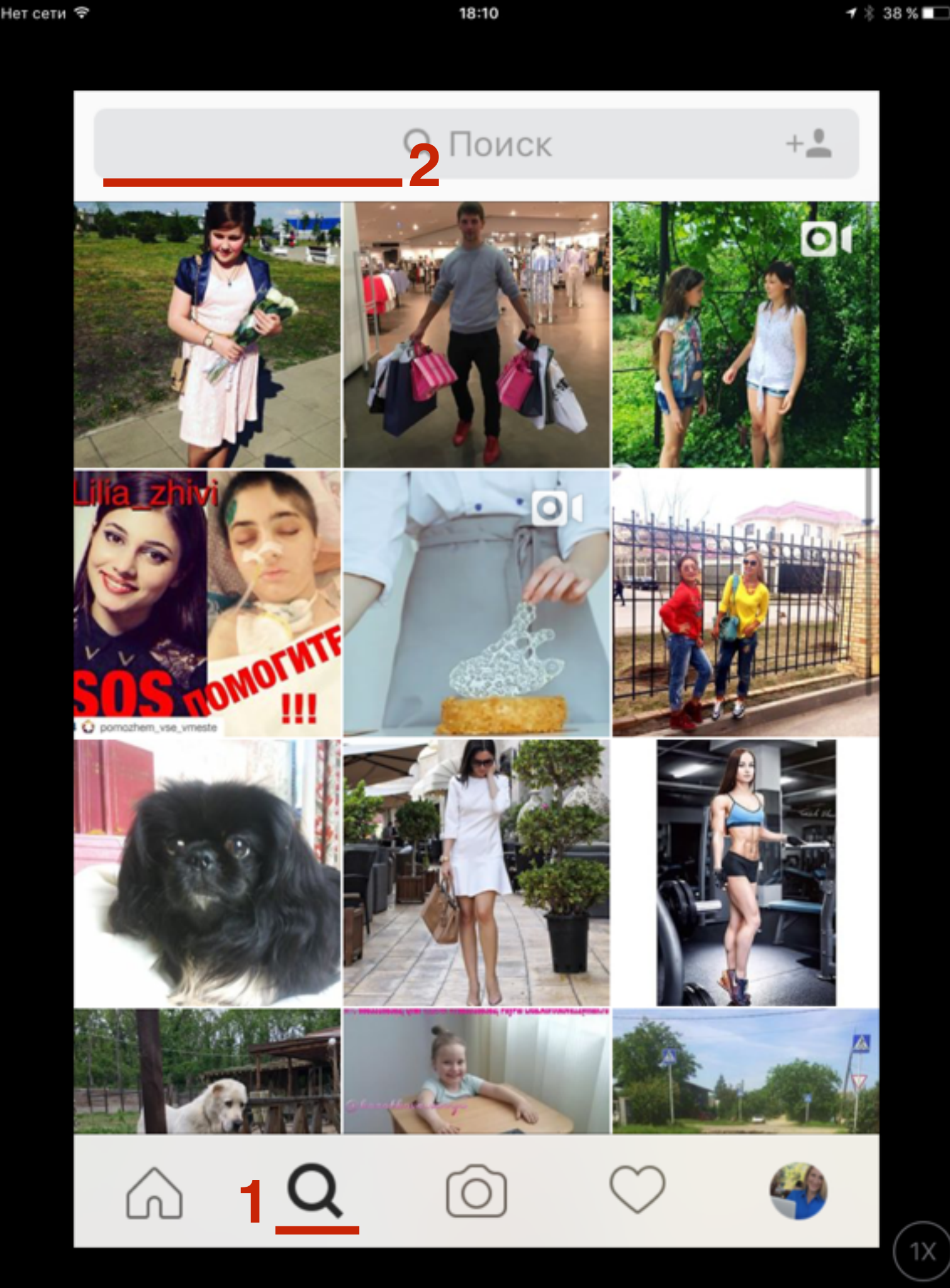

- 1. В профиле внизу нажать на иконку поиска
- 2. В поле вверху написать ключевое слово

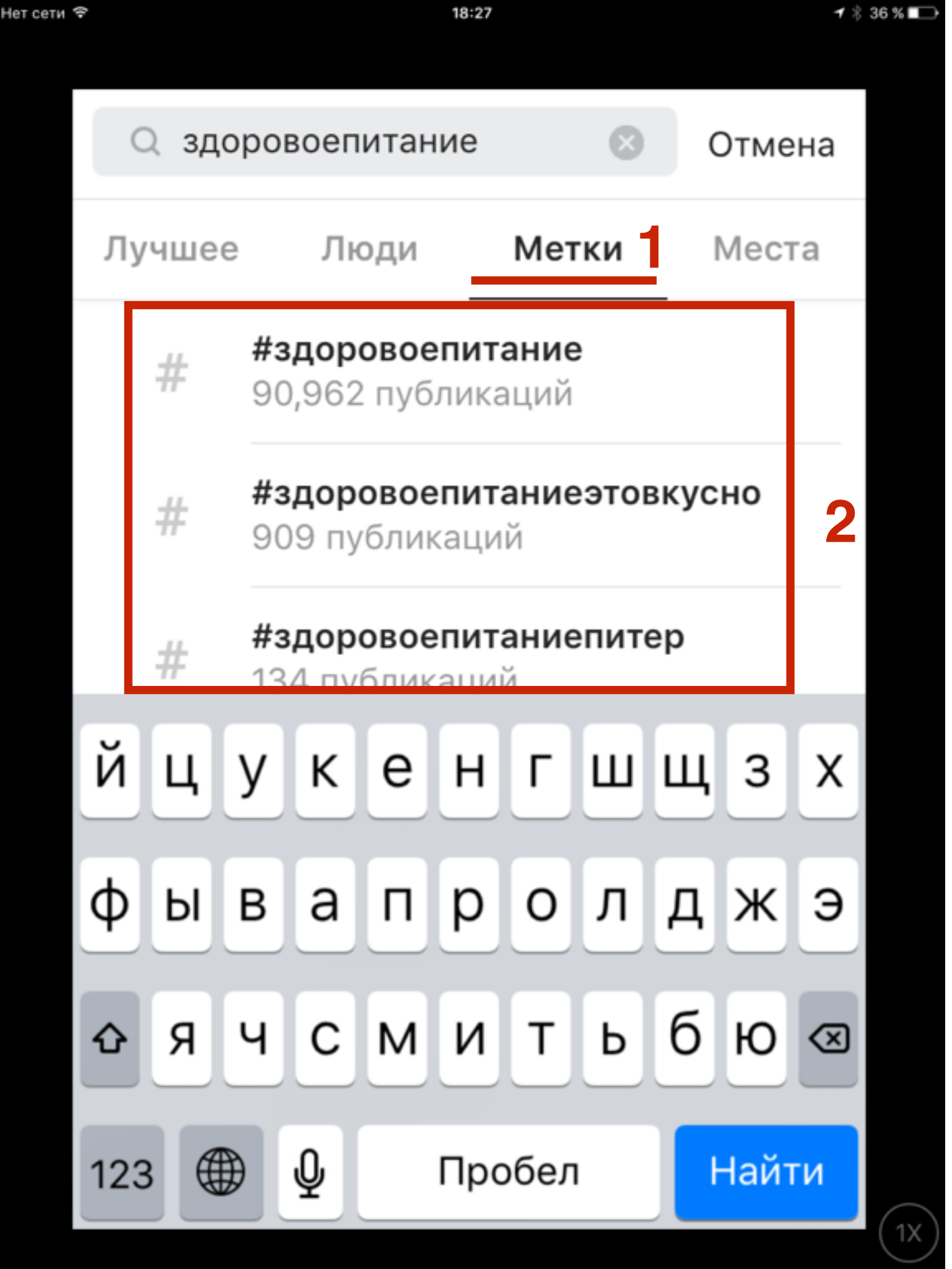

1. Выбрать хэштег из предложенных вариантов

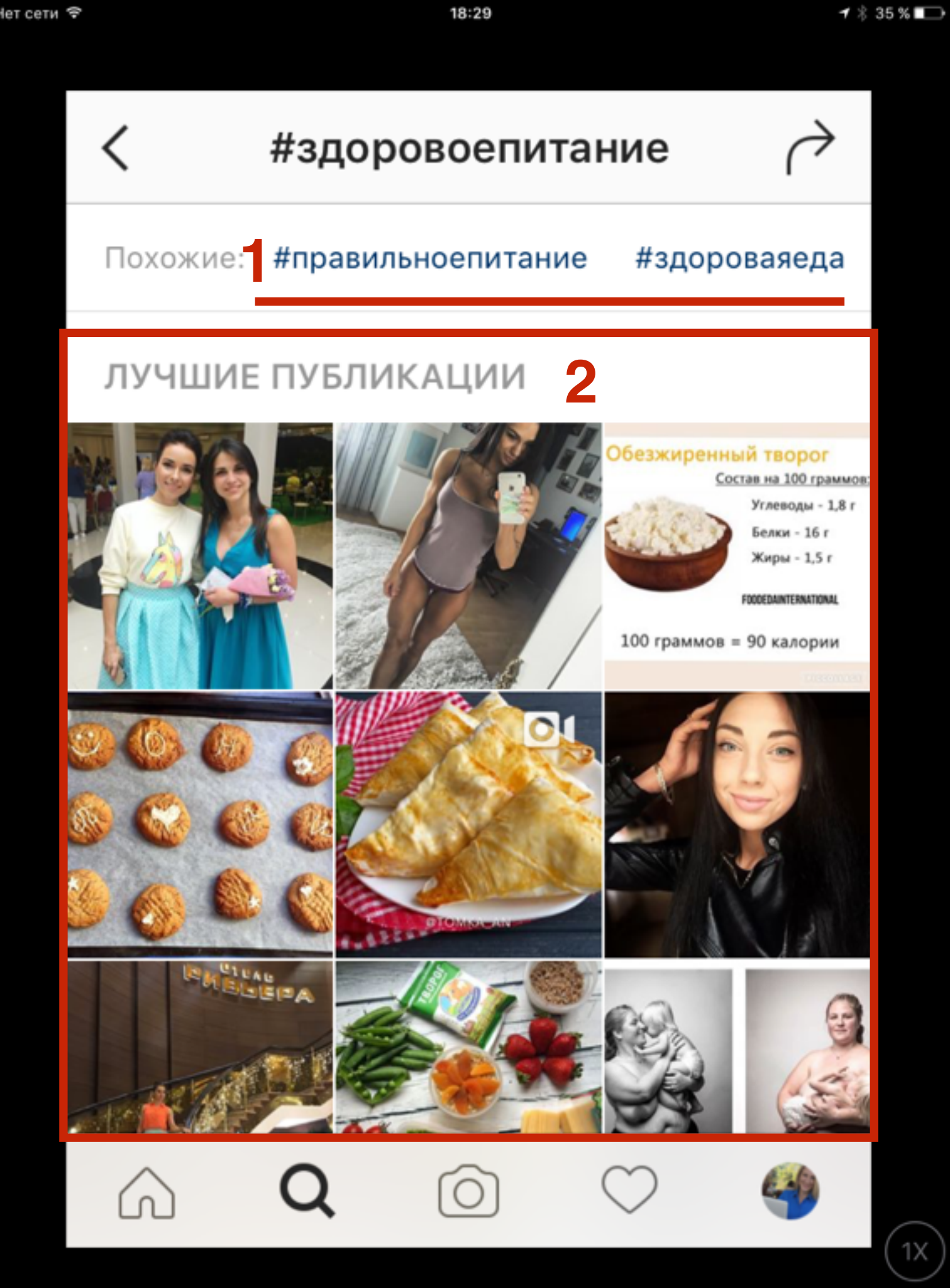

## ШАГ З

- 1. Вверху отображается похожие хэштеги, после вы сможете посмотреть и их.
- Первые 9 фото лучшие с самым большим количеством лайков владельцы этих профиле скорее всего имеют много подписчиков! Их взять на заметку.
- 3. Ниже список самых свежих фото по хэштегу.

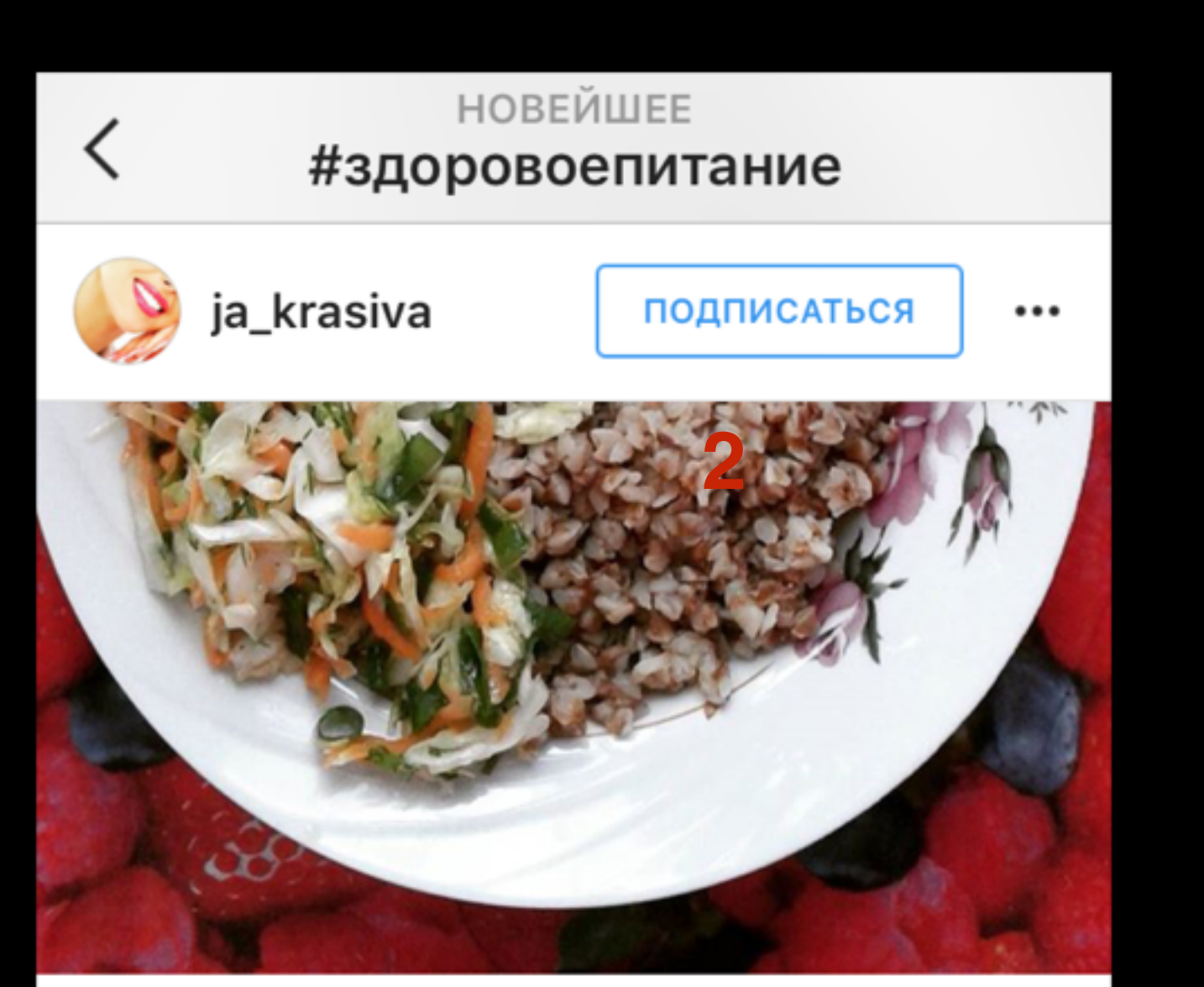

### $\bigcirc \bigcirc \bigcirc$

**ja\_krasiva** Всем, кто обедает приятного аппетита! У меня обед очень простой, но очень полезный. Гречка, печень и... еще

2 МИНУТ НАЗАД

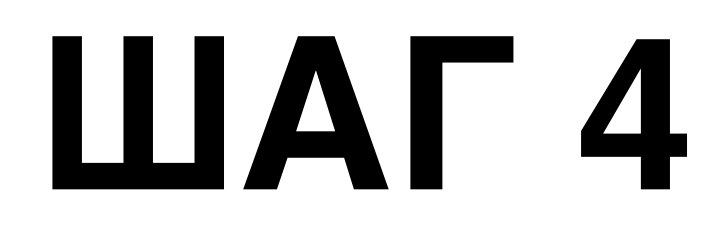

 Открыв одно фото все фото по данному хэштегу выстраиваются в ленту. Лайкайте фото, где мало лайков.

Если много лайков, то скорее всего автор изображения популярный и у него много подписчиков. Скорее всего он не заметит ваш лайк.

Можно оставить комментарий. Если комментарий интересный с юмором, то возможно и другие подписчики вас заметят в ленте и перейдут на ваш профиль.

### План по увеличению подписчиков и лайков. Стратегия #2:

- Найти профили популярных людей в вашей теме (по хэштегам, или названию профиля. Критерии популярного аккаунта - много подписчиков, мало подписок, хороший отклик - лайки 1%-10%)
- 2. Откройте список их подписчиков
- 3. Открывать каждый профиль и лайкать последние 3 фото. Для большего эффекта оставлять комментарии

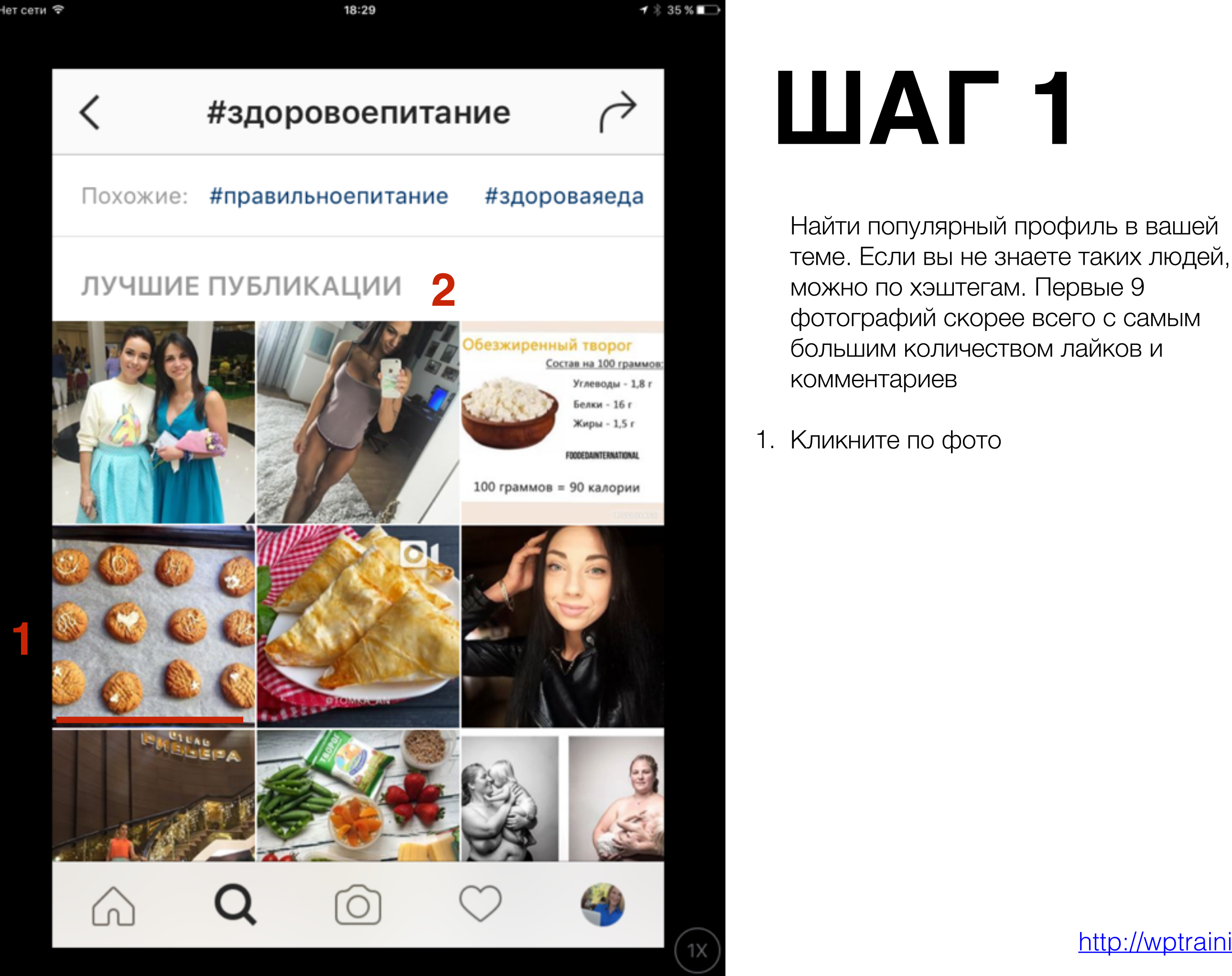

1 🕴 35 % 🗈

#### лучшие публикации **#здоровоепитание**

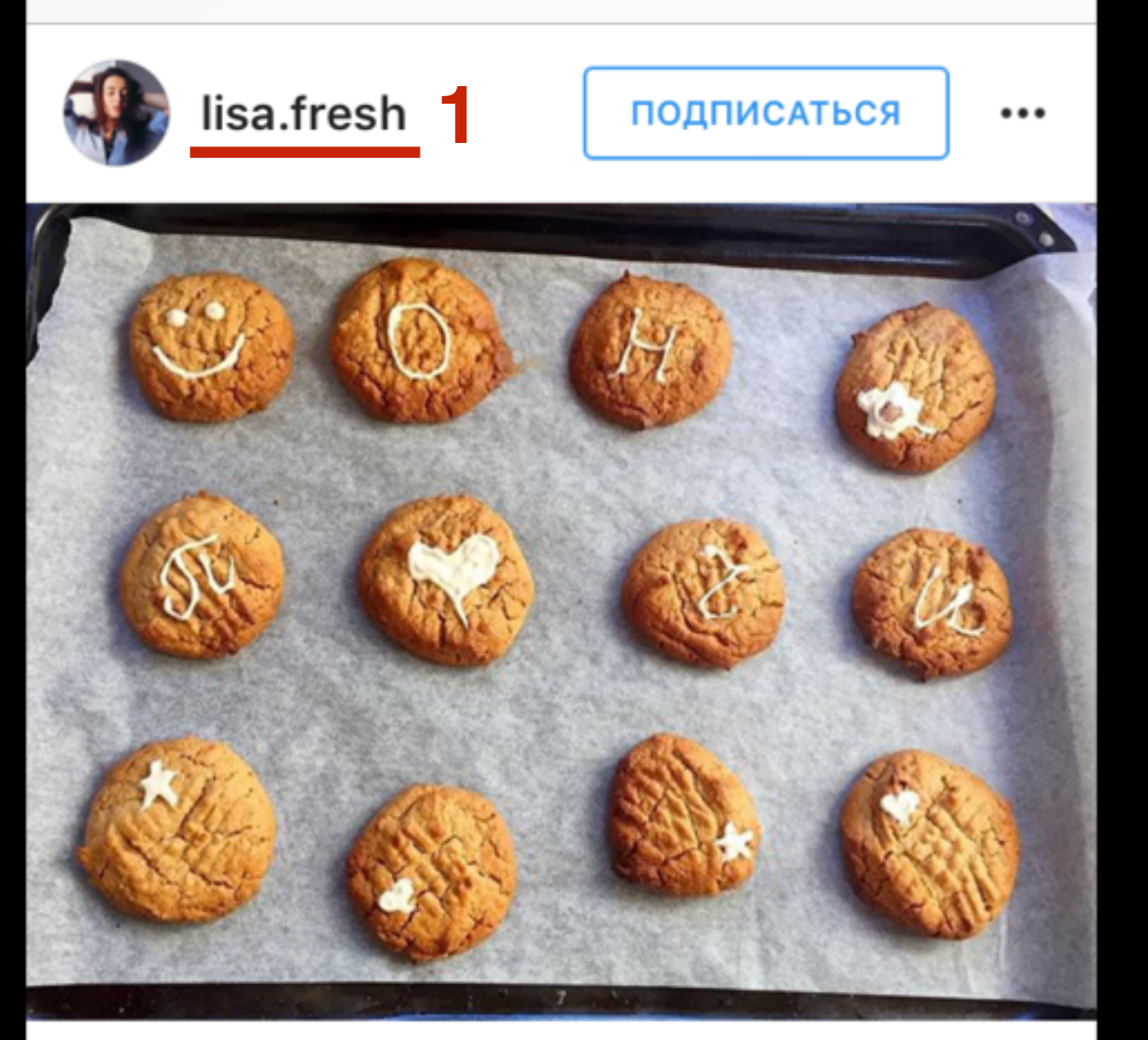

 $\bigcirc \bigcirc \bigcirc \land$ 

#### 🛡 Нравится: 1 310 <mark>2</mark>

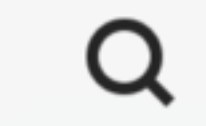

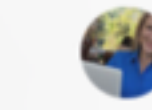

1X

### ШАГ 2

- 1. Посмотрите, реальный ли это человек (фото автора, имя)
- 2. Посмотрите количество лайков
- 3. Перейдите на страницу профиля автора (кликните по имени или фото автора)

 Нет сети \*
 18:32
 1 \* 35 %

 Iisa.fresh
 ...

 Iisa.fresh
 ...

 2

 478
 107k
 425

 иблика...
 подписч...
 подписки

 + подписаться
 ...

Лиза | Специалист по питанию ¾ Блог №1 о здоровом питании и детоксе ≫ Узнай, как есть сколько хочешь и достичь фигуру мечты,сияющую кожу и море энергии Сотрудничество—директ Читай 9

#### lisafresh.ru/insta

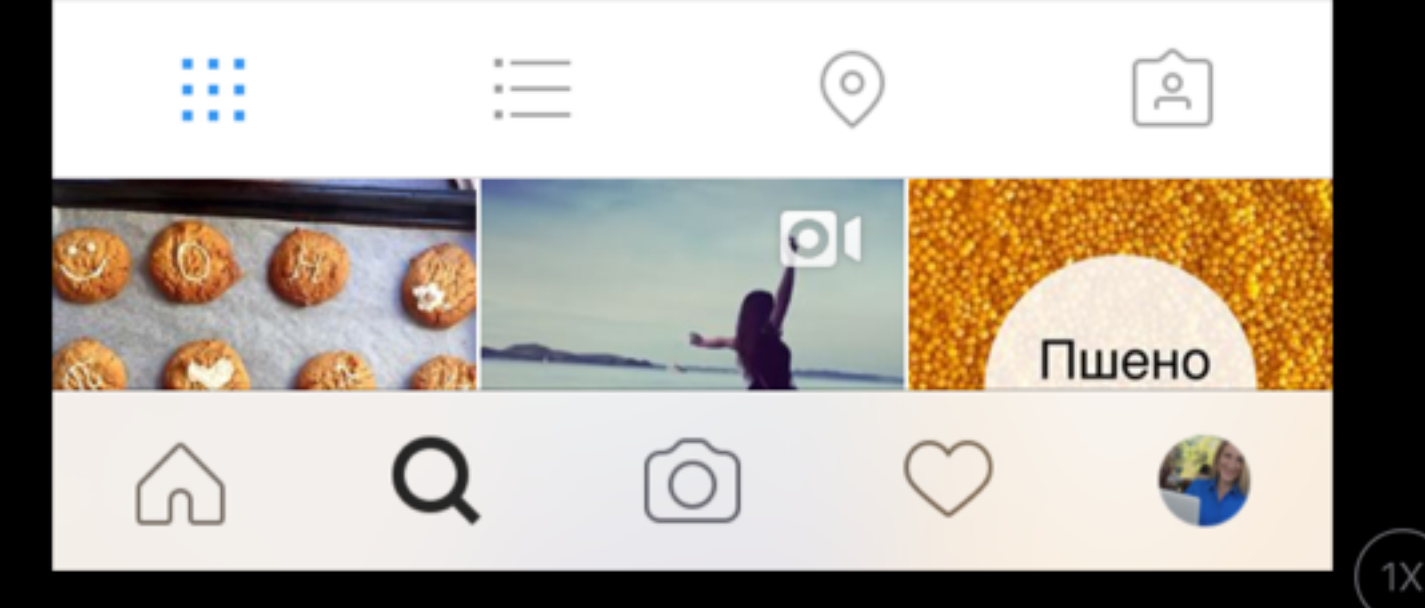

## ШАГ 3

- 1. Посмотреть соотношение количества подписчиков и подписки
- 2. Перейти в раздел «Подписчики»

| Нет сети 🗢 | 18:32 | × |
|------------|-------|---|
|            |       |   |

| <  | Подписчики                            | 1           |
|----|---------------------------------------|-------------|
|    | <b>Q</b> Поиск                        |             |
|    | <b>ftpcnrnay45953244</b><br>Юлия      | подписаться |
| is | <b>hsriuuymt47771697</b><br>Кирилл    | подписаться |
| A  | <b>hyxaxtxxk49942691</b><br>Елизавета | подписаться |
|    | <b>vsvgamokm052770</b><br>Богдан      | подписаться |
|    | <b>xyqjgnili17080029</b><br>Татьяна   | подписаться |
| 9  | <b>pcmzkavej70547884</b><br>Петр      | подписаться |
|    | Q                                     | $\bigcirc$  |

35 % 🔳

 Открывать профиль каждого подписчика и лайкать последние 3 фото, можно оставлять комментарии.

Смотреть реальные ли люди, не компании/магазины, с именами, фотографиями, читабельные названия профилей.

В примере видно, что название профилей генерированы программой. Все эти люди боты.

| ги 🗢 | 18:55                                      | <b>√</b> ∦ 33 % |
|------|--------------------------------------------|-----------------|
| <    | Подписчики                                 |                 |
|      | <b>tekstdesignzp</b><br>Olga ∲K&K∲ 🏦 🚅 💛 💙 | + •             |
| 0    | <b>torybets</b><br>Подписан(-а) julia7m    | + 🚨             |
|      | <b>salimalobaedy</b><br>¶SÃLÏM*ÇR7£™       | + 🚨             |
|      | mizartmilk                                 | + 🚨             |
|      |                                            |                 |

+ 🚨

+ 🚨

+ 🚨

1X

natasha7736

serhatsemint

gulshat\_soboleva

Гульшат Соболева

Наташа

V 🐼

### ШАГ 5

1. Здесь реальные профили

### Как увеличить количество подписчиков в Инстаграм с помощью программы

- 1. Зайти на сайт <u>http://instaplus.me/</u>
- 2. Нажать на кнопку «Попробовать бесплатно»

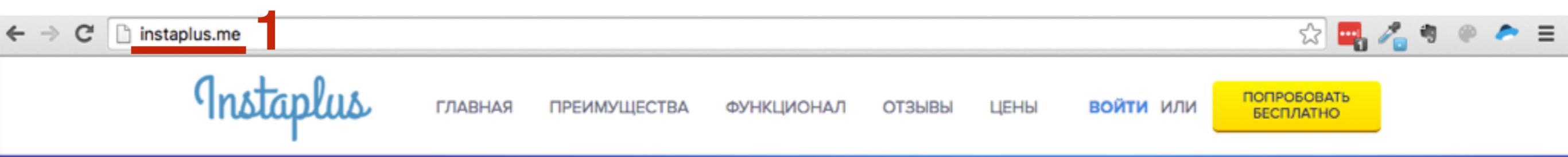

### ПРОДВИЖЕНИЕ в Instagram в пару кликов!

Лучший автоматизированный сервис для продвижения в Инстаграме. Пока Вы занимаетесь своими делами, он – лайкает, комментирует, отписывается, подписывается

ПОПРОБОВАТЬ БЕСПЛАТНО

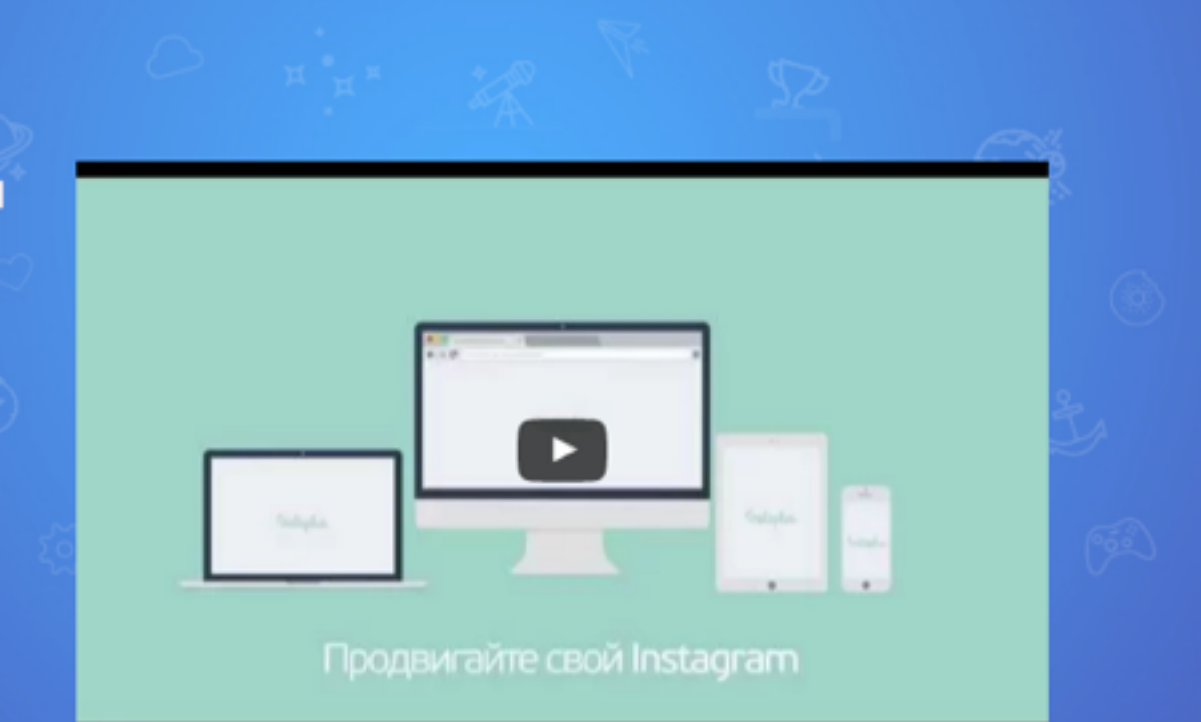

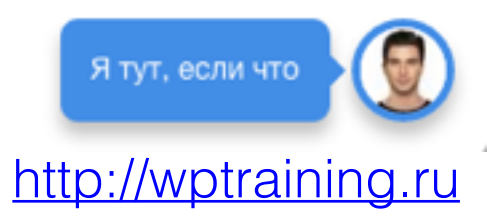

1. Выбрать тариф «Попробовать бесплатно»

### НАШИ ЦЕНЫ

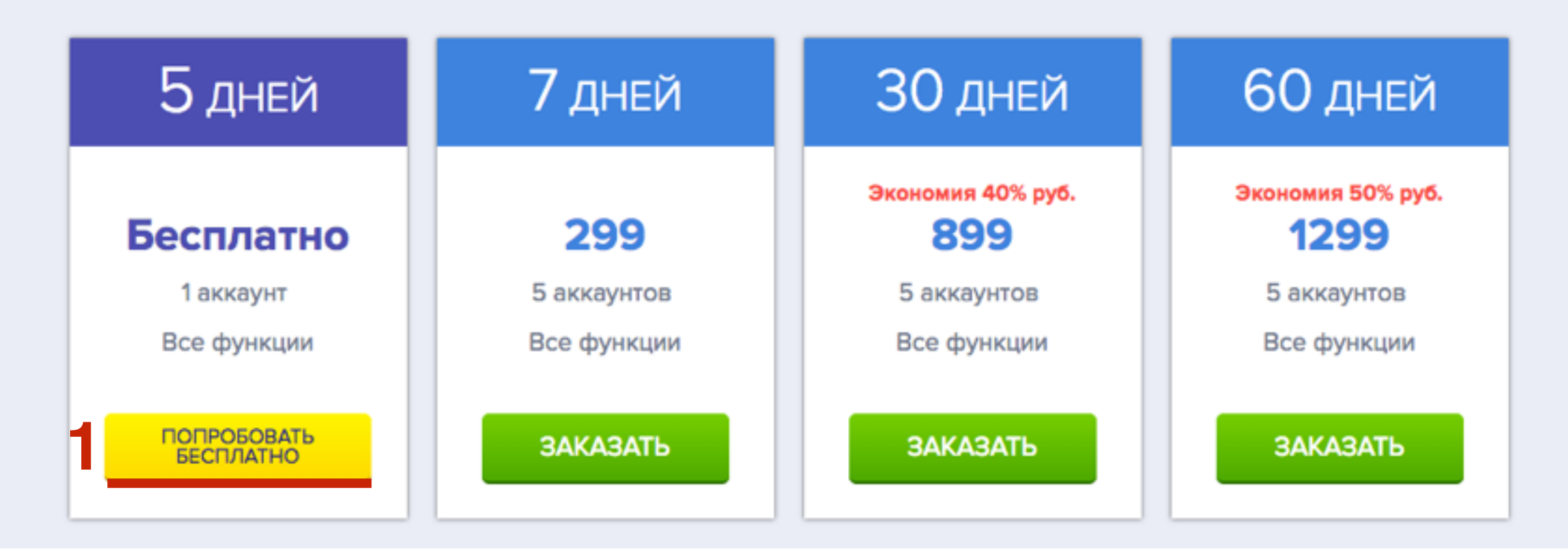

1. Зарегистрироваться и нажать на кнопку «Попробовать бесплатно»

### Регистрация

| anfisabreus@gmail.com | 1 |
|-----------------------|---|
| ****                  | ٩ |
| Подтвердите пароль    | ٩ |
| ПОПРОБОВАТЬ БЕСПЛАТНО |   |
| V Pac ACTL AVVAVUT?   |   |

- 1. Во вкладке «Аккаунты»
- 2. добавить аккаунт логин и пароль
- 3. Нажать на кнопку «Подключить аккаунт»

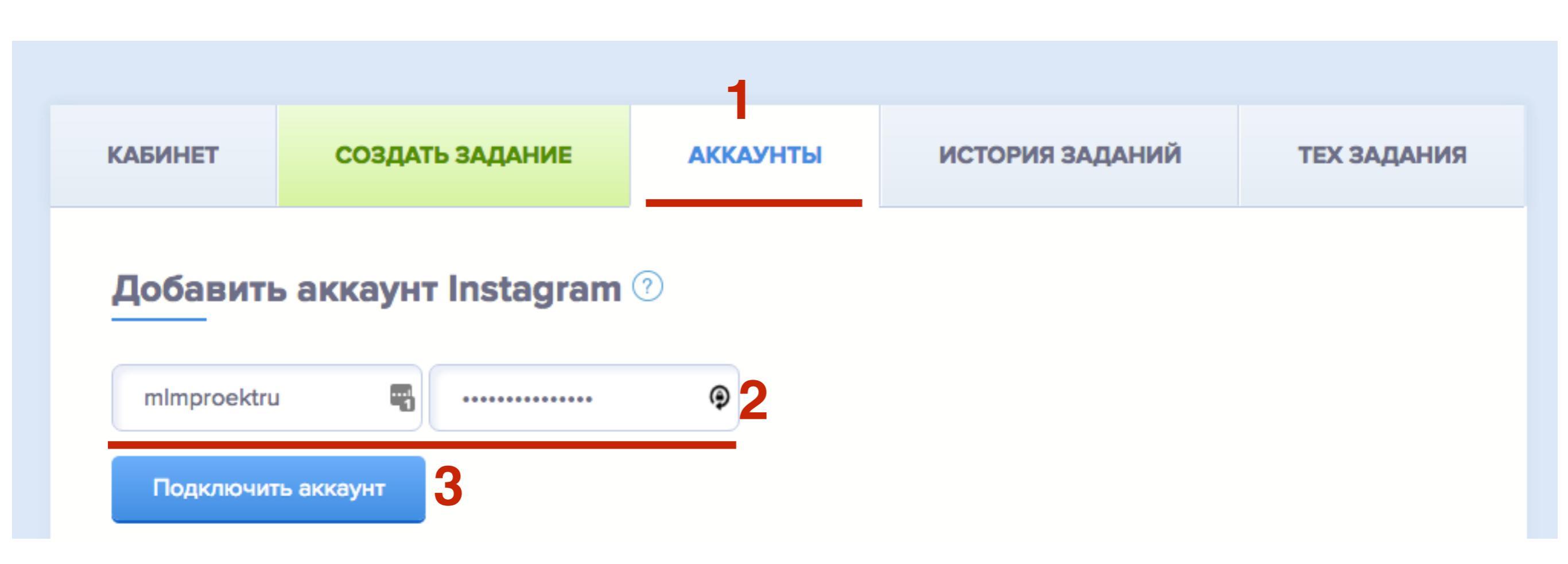

- 1. Во вкладке «Создать задание»
- 2. Выбрать аккаунт для продвижения
- 3. Выбрать действие «Лайк»

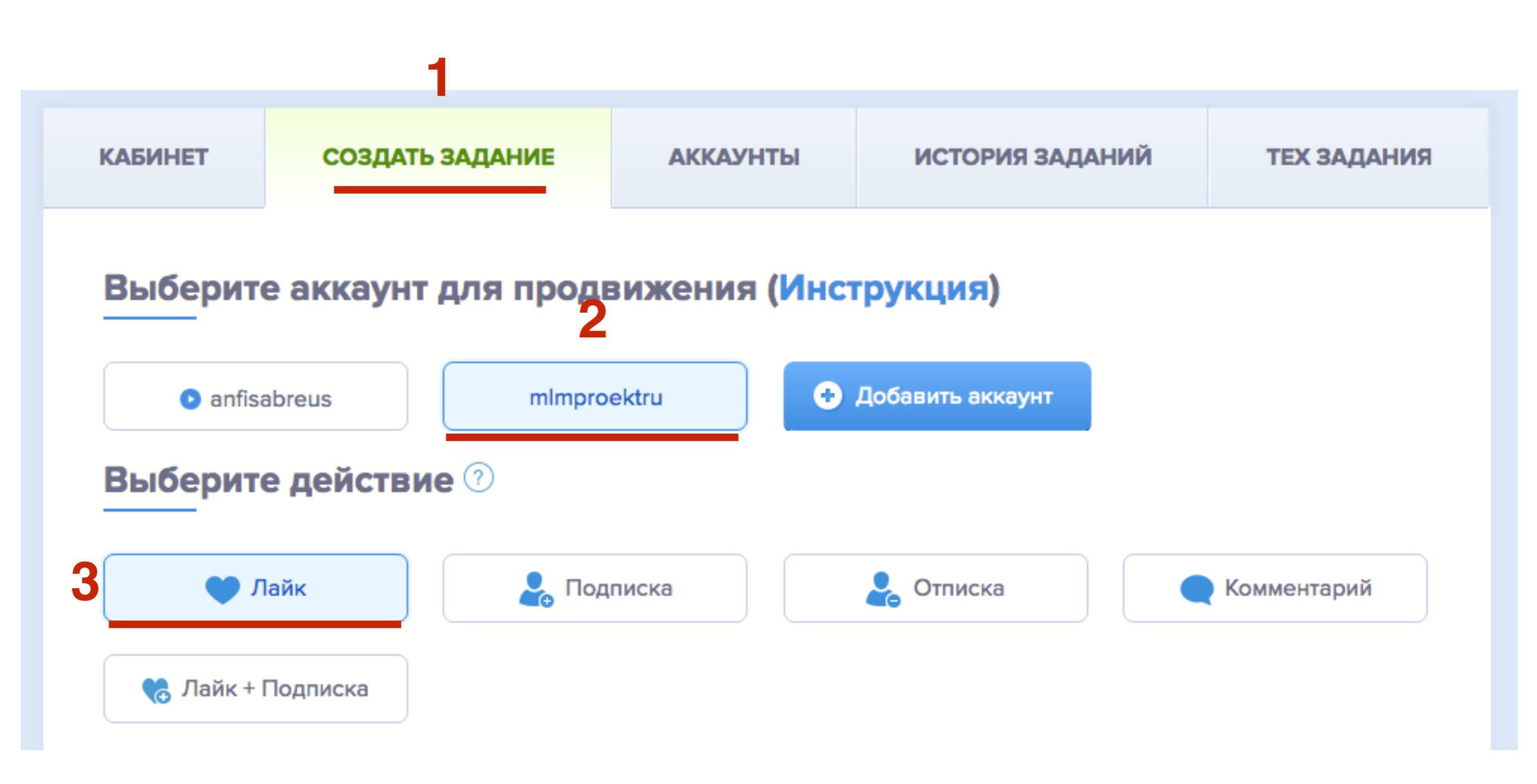

Выберите источник 🕐

- 1. Выберите источник «Пользователь»
- 2. Напишите логин пользователя через @
- 3. Выбрать «Подписчики»
- 4. Количество не более 1200
- 5. Количество лайков в зависимости от количества пользователей. Общей сумме не должно превышать 1200 лайков в день!

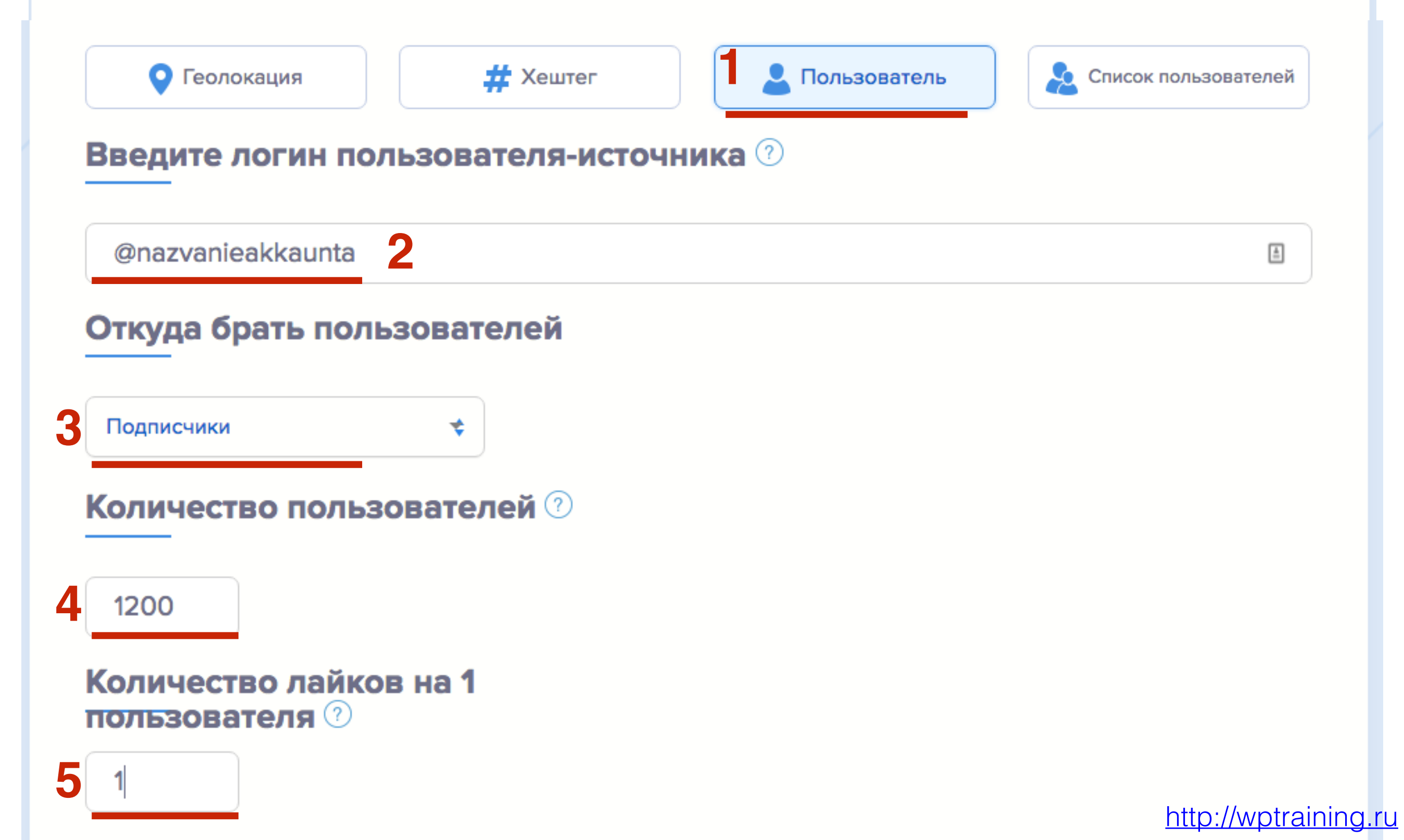

- 1. Галочка «Пропускать пользователей на которых уже лайк ставили»
- 2. Настроить фильтр (по желанию)
- 3. Подписчики от 10 до 3000
- 4. Аватарка есть

### Пропускать пользователей на которых уже ставили лайк 🕐 🗾 Выберите фильтр

Если Вы еще не разобрались для чего это, рекомендуем оставить без фильтра. Также время окончания задания вычисляется без учета фильтрации и потому может быть очень неточным

2

Без фильтра

Настроить фильтр

| Подписчики           | Подписки   |           |
|----------------------|------------|-----------|
| от 10 до 3000 3      | от         |           |
| Аватарка             | Публикации |           |
| Есть                 | от         |           |
| Последняя публикация |            |           |
| дней назад           |            |           |
|                      | http://w   | ptraining |

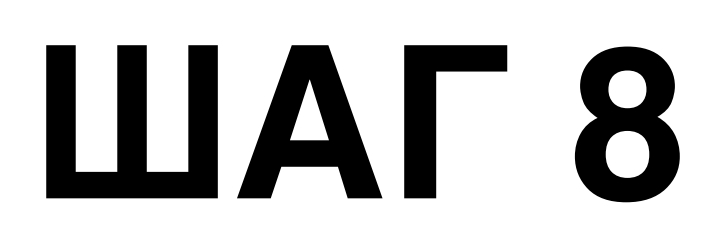

1. Нажать на кнопку «Запустить»

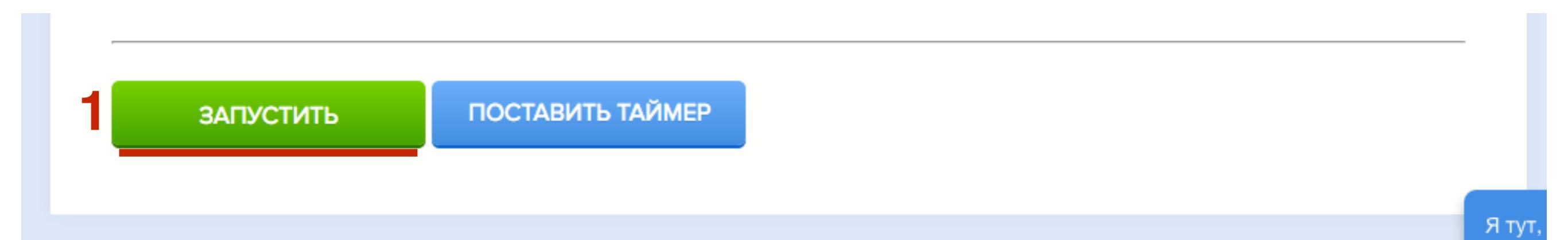

- 1. Во вкладке История заданий информация о заданиях
- 2. В процессе
- 3. Выполнено

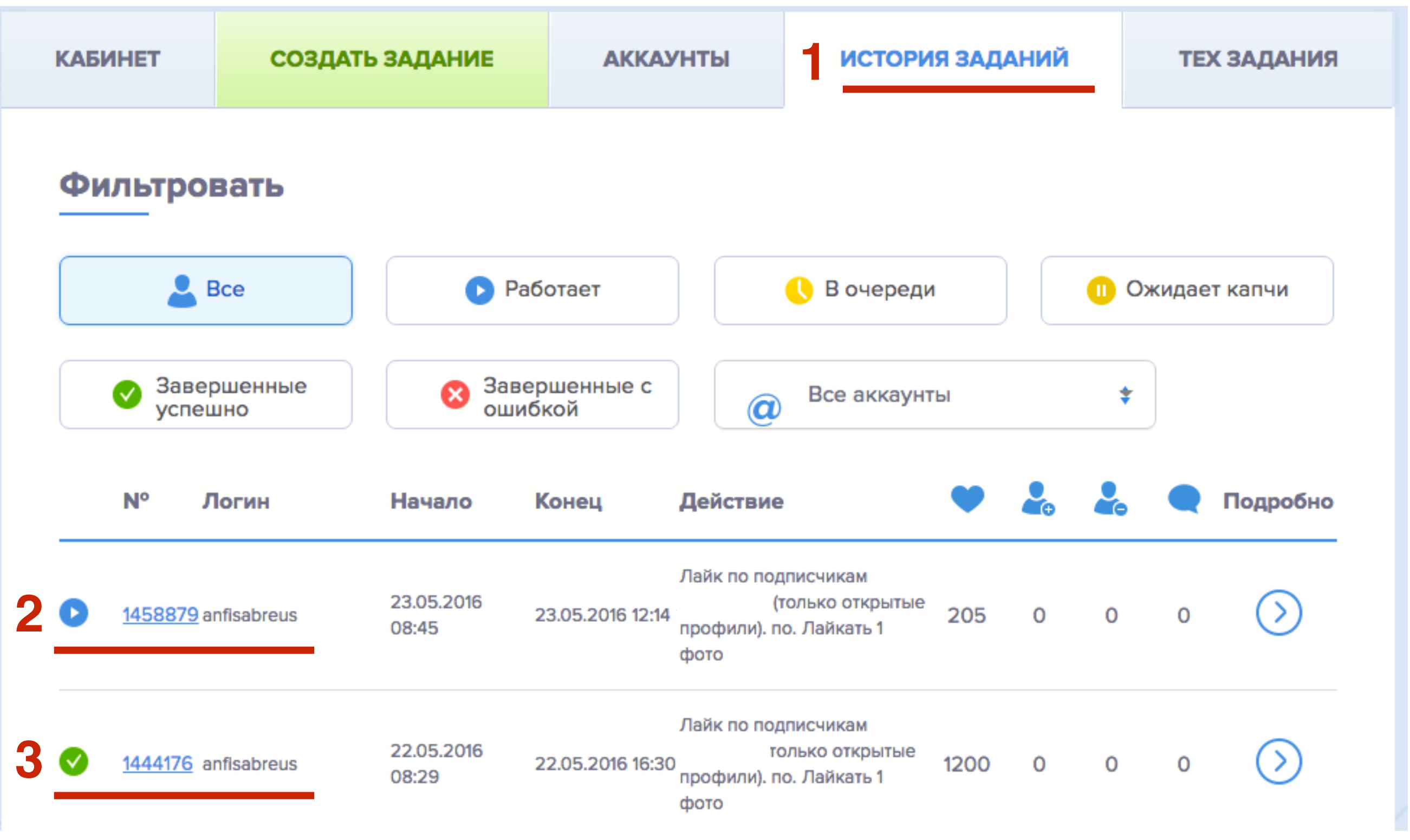

http://wptraining.ru

### Требования к аккаунту

- Аккаунт должен быть зарегистрирован в Instagram не менее, чем 3 недели назад.
- Первый 3 недели после регистрации в инстаграм рекомендуем развивать аккаунт самостоятельно, периодически выкладывать новые фото и делать небольшое количество лайков, и подписок.
- В профиле вашего аккаунта укажите почту, подтвердите ее и убедитесь что у вас есть доступ к ней.
- Не делайте лайки/подписки/отписки с телефона или других сайтов во время работы сервиса.
- Рекомендуем также в профиле вашего аккаунта инстаграм привязать фейсбук аккаунт, указать номер телефона и подтвердить его. Это повысит доверие инстаграма к вашему аккаунту.

### Правила работы с сервисом

Статьи по работе с сервисом https://instaplus.freshdesk.com/support/home

### Раздел вопросы и ответы (обязательно прочитать требования к аккаунту!!!)

https://instaplus.freshdesk.com/support/solutions/articles/ 6000123363-faq

Урок №66

Тема: Технические вопросы в продвижении статей в социальных сетях (Часть 9). Виджеты социальных сетей и групп

#### Вопросы

- Виджет страницы Facebook
- Виджет паблика или группы Вконтакте
- Виджет группы Одноклассники
- Виджет группы Мой мир
- Виджет сервиса Networking

#### Понедельник, 04 июля, в 17.00

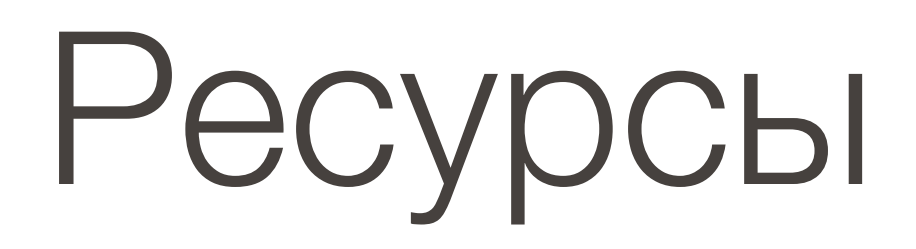

#### http://wptraining.ru

записи вебинаров, план и расписание занятий

#### http://wpwebinar.ru

вход на вебинары, скидка для участников

#### http://anfisabreus.ru/blog

записи вебинаров, обсуждение, вопросы, предложения

#### http://vk.com/wpblog.club

группа в контакте, обсуждение, вопросы, предложения